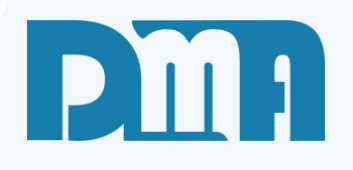

# Como Receber

Formas de pagamentos e recebimentos

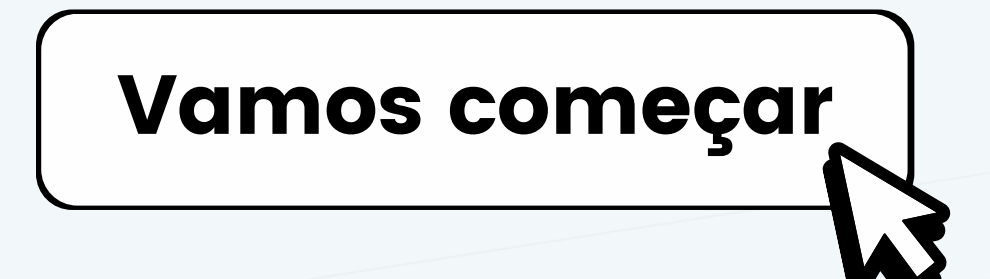

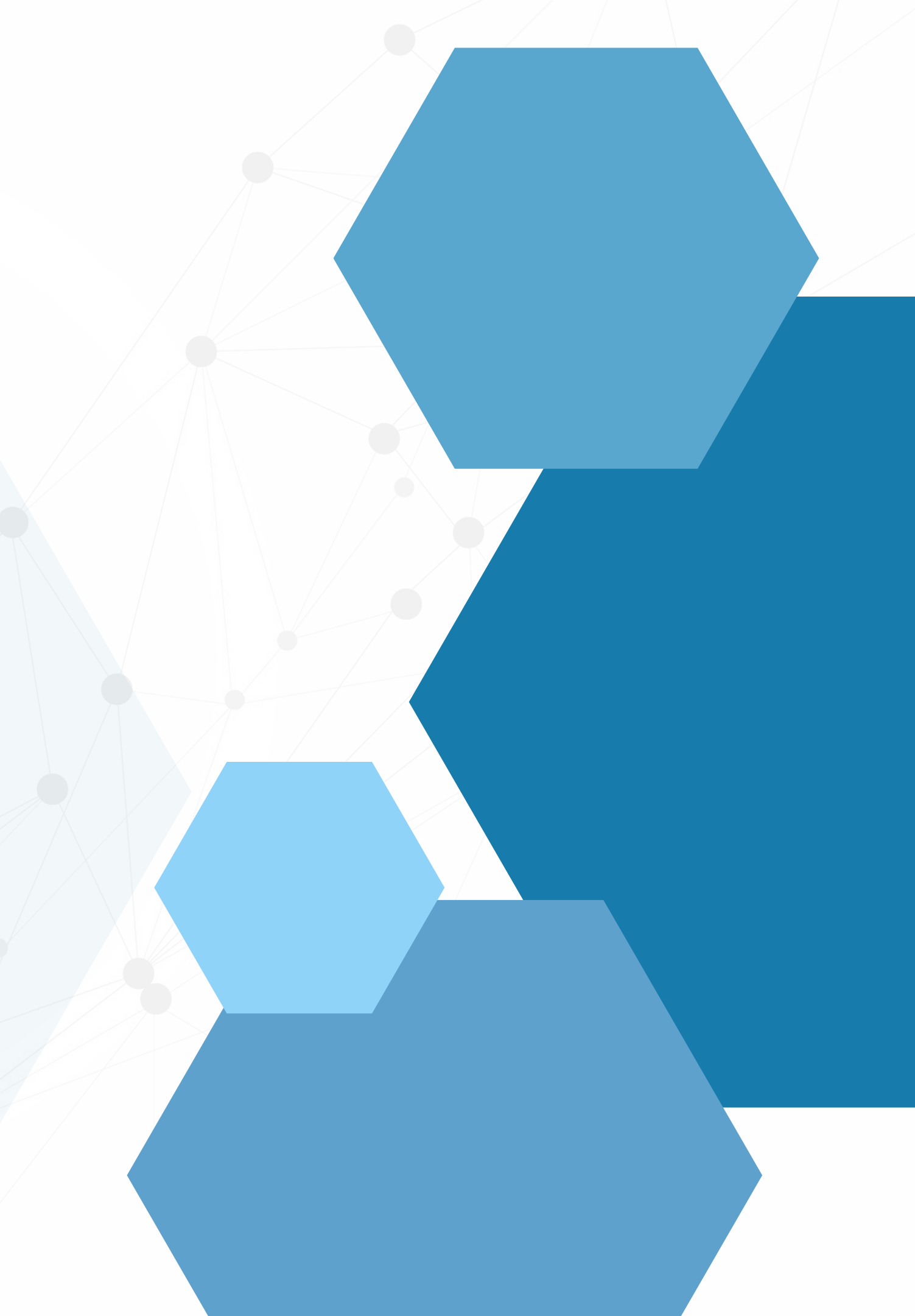

## SUMÁRIO

| Formas de recebimento                         |  |
|-----------------------------------------------|--|
| Condições de pagamento                        |  |
| Formas de recebimento                         |  |
| Pagamento por boleto                          |  |
| Geração de boleto após ter finalizado a venda |  |
| Arquivo remessa                               |  |
| Arquivo de retorno                            |  |
| Excluir boleto da remessa                     |  |
| Exclusão Nosso Número boleto                  |  |
| Recebimento de cheques                        |  |
| Consulta de cheque já emitidos                |  |
| Baixa de cheques                              |  |
| Vele/Credito do cliente                       |  |
| Cadastro limite de credito                    |  |
| Recebimento da parcela                        |  |
| Vales em aberto.                              |  |
| Cadastro de um cartão de convenio             |  |
| Refinanciamento - Recebimento Parcial         |  |
| Refinanciamento Total                         |  |

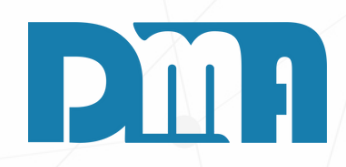

#### CGF - DMA INFORMÁTICA

| Cadastros                                                                                                    | <u>F</u> inanceiro                 | <u>E</u> stoque | <u> </u> |
|----------------------------------------------------------------------------------------------------|------------------------------------|-----------------|----------|
| C <u>l</u> ientes                                                                                                    |                                    |                 | •        |
| <u>F</u> ornecedores                                                                                                    |                                    |                 | +        |
| <u>V</u> endedores/Ope                                                                                                    | eradores Caixa                     |                 |          |
| Condição de Pa <u>c</u>                                                                                                    | gamento                            |                 |          |
| <u>E</u> stados / Alíquo                                                                                                    | tas                                |                 |          |
| <u>P</u> rodutos                                                                                                    |                                    |                 | •        |
| <u>C</u> FOP                                                                                                    |                                    |                 | •        |
| <u>T</u> ransportadoras                                                                                                    | ;                                  |                 |          |
| Pla <u>n</u> o de Contas                                                                                                    | ;                                  |                 |          |
| C <u>o</u> ntas                                                                                                    |                                    |                 |          |
| L <u>a</u> nçamentos Ba                                                                                                    | ncários                            |                 |          |
| <u>D</u> espesa Fixa                                                                                                    |                                    |                 |          |
| Servicos                                                                                                    |                                    |                 | →        |
|                                                                                                    |                                    |                 |          |
| Ca <u>r</u> tões                                                                                                    |                                    |                 |          |
| Ca <u>r</u> tões<br>Prof <u>i</u> ssional                                                                                                    |                                    |                 |          |
| Ca <u>r</u> tões<br>Prof <u>i</u> ssional<br><u>M</u> unicípios                                                                                                    |                                    |                 |          |
| Ca <u>r</u> tões<br>Prof <u>i</u> ssional<br><u>M</u> unicípios<br>Veíc <u>u</u> los                                                                                                    |                                    |                 |          |
| <u>Cartões</u><br>Prof <u>i</u> ssional<br><u>M</u> unicípios<br>Veíc <u>u</u> los<br>E <u>q</u> uipamento                                                                                                    |                                    |                 |          |
| <u>Cartões</u><br>Prof <u>i</u> ssional<br><u>M</u> unicípios<br>Veíc <u>u</u> los<br>E <u>q</u> uipamento<br>Atividade                                                                                                    |                                    |                 |          |
| <u>Cartões</u><br>Prof <u>i</u> ssional<br><u>M</u> unicípios<br>Veíc <u>u</u> los<br>Eguipamento<br>Atividade<br>Receita Fi <u>x</u> a                                                                                                    |                                    |                 |          |
| Ca <u>r</u> tões<br>Prof <u>i</u> ssional<br><u>M</u> unicípios<br>Veíc <u>u</u> los<br>E <u>q</u> uipamento<br>Atividade<br>Receita Fi <u>x</u> a<br>Aparel <u>h</u> o Eletrôr                                                             | nico - SAT                         |                 |          |
| <u>Cartões</u><br>Prof <u>i</u> ssional<br><u>M</u> unicípios<br>Veíc <u>u</u> los<br>E <u>q</u> uipamento<br>Atividade<br>Receita Fi <u>x</u> a<br>Aparel <u>h</u> o Eletrôr<br>Departamento                                               | nico - SAT                         |                 |          |
| Ca <u>r</u> tões<br>Prof <u>i</u> ssional<br><u>M</u> unicípios<br>Veíc <u>u</u> los<br>E <u>q</u> uipamento<br>Atividade<br>Receita Fi <u>x</u> a<br>Aparel <u>h</u> o Eletrôr<br>Departamento<br>Termo de Respo                           | nico - SAT<br>nsa <u>b</u> ilidade |                 |          |
| <u>Cartões</u><br>Prof <u>i</u> ssional<br><u>M</u> unicípios<br>Veíc <u>u</u> los<br>E <u>q</u> uipamento<br>Atividade<br>Receita Fi <u>x</u> a<br>Aparel <u>h</u> o Eletrôr<br>Departamento<br>Termo de Respo<br>Auxiliares               | nico - SAT<br>nsa <u>b</u> ilidade |                 |          |
| Ca <u>r</u> tões<br>Prof <u>i</u> ssional<br><u>M</u> unicípios<br>Veíc <u>u</u> los<br>E <u>q</u> uipamento<br>Atividade<br>Receita Fi <u>x</u> a<br>Aparel <u>h</u> o Eletrôr<br>Departamento<br>Termo de Respo<br>Auxiliares<br>Roteiros | nico - SAT<br>nsa <u>b</u> ilidade |                 |          |

#### **FORMAS DE RECEBIMENTO**

- superior.

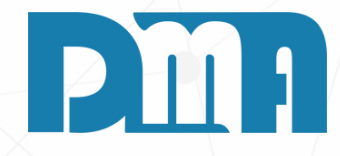

1.Navegue até a seção "Cadastros" no menu principal. Geralmente, essa seção está localizada na barra de navegação

2. Clique em "Cartões" para abrir a tela de consulta de cartões.

| 🚎 Consulta de Cartões                                 |                |      |            |               |      |               |                                                                                            |                                 | × |
|-------------------------------------------------------|----------------|------|------------|---------------|------|---------------|--------------------------------------------------------------------------------------------|---------------------------------|---|
| Ordenar por<br>C Código<br>C Descrição<br>Impo Código | Descrição<br>0 |      |            |               |      |               | <ul> <li>Tipo</li> <li>Crédito</li> <li>Cébito</li> <li>Gébito</li> <li>€ Ambos</li> </ul> | C Ativo<br>C Inativo<br>C Todos | 0 |
| Tipo Código Descrição                                 |                | Parc | VIr Mínimo | Taxa          | Dias | Bandei        | ira.                                                                                       | Status                          |   |
|                                                       |                |      |            |               |      |               |                                                                                            | Ativo                           |   |
|                                                       |                |      |            |               |      |               |                                                                                            |                                 |   |
|                                                       |                |      | 4          | <u>C</u> adas | stro | 🕒 <u>T</u> ra | ansportar                                                                                  | Sair                            |   |

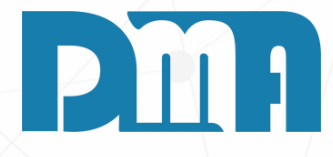

- 1. Na tela de cadastro de cartões, você terá a oportunidade de cadastrar e editar os dados dos cartões utilizados em suas transações. Os campos disponíveis permitirão que você preencha as informações relevantes para cada cartão, como nome, bandeira, número, validade, entre outros.
- 2. Ao cadastrar os cartões, você poderá acessá-los posteriormente. Nessa tela, você poderá visualizar todos os cartões cadastrados, realizar buscas específicas e fazer as alterações necessárias nos dados dos cartões, como atualizar informações de validade, alterar bandeiras, ou mesmo excluir cartões que não são mais utilizados.
- 3. Clique no botão "Cadastro".

| Cadastro d                                         | le Cartões                          |                                          |                                         |                       |                                  | ×                    |
|----------------------------------------------------|-------------------------------------|------------------------------------------|-----------------------------------------|-----------------------|----------------------------------|----------------------|
| +<br>Incluir                                       | <mark>≧</mark><br><u>E</u> ditar    | _<br>E <u>x</u> cluir                    | <u>G</u> ravar                          | X<br><u>C</u> ancelar | . <mark>-</mark><br><u>S</u> air |                      |
| Código                                             | Descrição                           | )                                        |                                         |                       |                                  |                      |
| Parcelas                                           | Dias                                | Valor Mínimo                             | ) Taxa                                  |                       | C Crédito<br>C Débito            | C Ativo<br>C Inativo |
| C 1- Visar<br>C 2- Amer<br>C 3- Mast<br>C 4- Soror | net<br>ican Expri<br>ercard<br>cred | O 5- 0<br>ess O 6- 6<br>O 7- H<br>O 8- A | Diners Club<br>Elo<br>Hipercard<br>Aura | (                     | 0 9- Pix<br>0 10-Convenio        |                      |
| Dados do                                           | Convenio                            | - Nome ——                                |                                         |                       |                                  |                      |
| Dados do<br>Chave Pix                              | Pix ——                              |                                          |                                         |                       |                                  |                      |
| Pix 2                                              |                                     |                                          |                                         |                       |                                  |                      |
| Pix 3                                              |                                     |                                          |                                         |                       |                                  |                      |

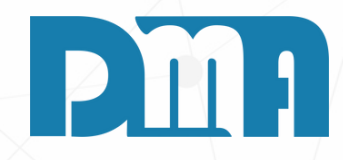

#### CADASTRO DE CARTÕES

- 1. Clique em "Incluir", para que todos os campos sejam liberados para preenchimento.
- 2. Feito isso como vamos cadastrar nossos cartões.

| Cadastro de Cartões                                                               |                                          |                                      |                       |                                                                 | ×                                                                |
|-----------------------------------------------------------------------------------|------------------------------------------|--------------------------------------|-----------------------|-----------------------------------------------------------------|------------------------------------------------------------------|
| <b>≧</b><br>_Incluir                                                              | <u>M</u><br>E <u>x</u> cluir             | ✓<br>Gravar                          | ¥<br><u>C</u> ancelar | <mark>jal</mark><br>Sair                                        |                                                                  |
| Código Descrição<br>5 3X MAST                                                     | ER                                       |                                      |                       |                                                                 |                                                                  |
| Parcelas Dias<br>3 28                                                             | Valor Mínimo<br>(                        | Taxa<br>),00                         | 0,00                  | <ul> <li>Tipo —</li> <li>○ Crédito</li> <li>○ Débito</li> </ul> | <ul> <li>Status —</li> <li>€ Ativo</li> <li>C Inativo</li> </ul> |
| Bandeira<br>C 1- Visanet<br>C 2- American Expre<br>3- Mastercard<br>C 4- Sorocred | ○ 5- D<br>ess ○ 6- E<br>○ 7- H<br>○ 8- A | iners Club<br>lo<br>lipercard<br>ura |                       | ° 9- Pix<br>° 10-Convenic                                       | )                                                                |
| Dados do Convenio -                                                               | Nome                                     |                                      |                       |                                                                 |                                                                  |
| Dados do Pix<br>Chave Pix                                                         |                                          |                                      |                       |                                                                 |                                                                  |
| Pix 1                                                                             |                                          |                                      |                       |                                                                 |                                                                  |
| Pix 2                                                                             |                                          |                                      |                       |                                                                 |                                                                  |
| Pix 3                                                                             |                                          |                                      |                       |                                                                 |                                                                  |

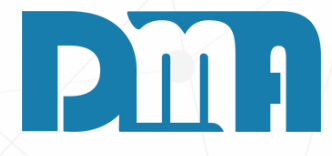

#### CRÉDITO 3X

1. Ao cadastrar um cartão, como o exemplo do cartão Master 3X, é possível incluir a taxa do cartão e configurar as parcelas.

2. Para isso, na tela de cadastro do cartão, localize o campo referente à taxa do cartão e preencha com a

porcentagem correspondente à taxa cobrada pelo cartão. Por exemplo, se a taxa for de 3%, você deve digitar "3" nesse campo.

3.Em relação às parcelas, você pode configurar quantas parcelas serão permitidas para esse cartão. Geralmente, há um campo onde você pode digitar o número máximo de parcelas que o cartão permite. Por exemplo, se o cartão Master permite parcelar em até 3 vezes, você pode digitar "3" nesse campo.

| Cadastro d                                                        | le Cartões                           |                                    |                                         |                       |                             | ×          |
|-------------------------------------------------------------------|--------------------------------------|------------------------------------|-----------------------------------------|-----------------------|-----------------------------|------------|
| Incluir                                                           | i∰<br>Editar                         | <u>.</u><br>E <u>x</u> cluir       | ✓<br>Gravar                             | ¥<br><u>C</u> ancelar | :  <br><u>S</u> air         |            |
| Código<br>13                                                      | Descrição<br>PIX                     |                                    |                                         |                       |                             |            |
| Parcelas<br>1                                                     | Dias V<br>0                          | /alor Mínimo                       | ) Taxa<br>0,00                          | 0,00                  | Tipo<br>Crédito<br>O Débito | ⊂ Status — |
| Bandeira -<br>C 1- Visar<br>C 2- Amer<br>C 3- Maste<br>C 4- Soroc | iet<br>ican Expres<br>ercard<br>cred | ⊂ 5-E<br>s ⊂ 6-E<br>⊂ 7-F<br>⊂ 8-A | )iners Club<br>Elo<br>lipercard<br>tura | (                     | 9- Pix<br>10-Convenio       | )          |
| Dados do                                                          | Convenio - N                         | lome —                             |                                         |                       |                             |            |
| <ul> <li>Dados do</li> <li>Chave Pix</li> </ul>                   | Pix ——                               |                                    |                                         |                       |                             |            |
| XXXXXXXXXX                                                        | х                                    |                                    |                                         |                       |                             |            |
|                                                                   | xx                                   |                                    |                                         |                       |                             |            |
| Pix 2                                                             |                                      |                                    |                                         |                       |                             |            |
| Pix 3                                                             |                                      |                                    |                                         |                       |                             |            |

1. No de Se fo 2. Po 3. Pr po 4. Ti Pi a 5. De po po

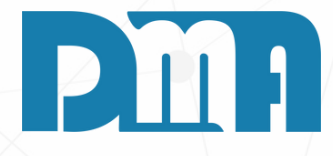

#### PIX

1. No caso do cadastro do Pix, podemos utilizar a opção de cartão para representar essa forma de pagamento.
Seguem as configurações para cadastrar o Pix como forma de pagamento:

2. Parcelas: Como o Pix não possui parcelamento, podemos configurar apenas uma parcela.

3. Prazo (dias): O Pix é uma transação instantânea,

portanto, podemos definir o prazo como zero (0) dias. 4. Tipo: Podemos selecionar a opção "Débito", já que o

Pix é uma transação direta na conta do cliente, similar a um débito em conta.

5. Dessa forma, o cadastro do Pix ficaria configurado

para aceitar pagamentos imediatos, sem

parcelamento e na modalidade de débito.

🧱 CGF - DMA INFORMÁTICA

| <u>C</u> adastros        | <u>F</u> inanceiro    | <u>E</u> stoque | _ |
|--------------------------|-----------------------|-----------------|---|
| C <u>l</u> ientes        |                       |                 | • |
| <u>F</u> ornecedores     |                       |                 | ۲ |
| <u>V</u> endedores/Op    | eradores Caixa        |                 |   |
| Condição de Pa           | gamento               |                 |   |
| <u>E</u> stados / Alíque | otas                  |                 |   |
| <u>P</u> rodutos         |                       |                 | ۲ |
| <u>C</u> FOP             |                       |                 | ۲ |
| <u>T</u> ransportadora   | s                     |                 |   |
| Pla <u>n</u> o de Conta  | s                     |                 |   |
| C <u>o</u> ntas          |                       |                 |   |
| L <u>a</u> nçamentos Ba  | ancários              |                 |   |
| <u>D</u> espesa Fixa     |                       |                 |   |
| <u>S</u> erviços         |                       |                 | ۲ |
| Ca <u>r</u> tões         |                       |                 |   |
| Prof <u>i</u> ssional    |                       |                 |   |
| <u>M</u> unicípios       |                       |                 |   |
| Veíc <u>u</u> los        |                       |                 |   |
| E <u>q</u> uipamento     |                       |                 |   |
| Atividade                |                       |                 |   |
| Receita Fi <u>x</u> a    |                       |                 |   |
| Aparel <u>h</u> o Eletrô | nico - SAT            |                 |   |
| Departamento             |                       |                 |   |
| Termo de Respo           | onsa <u>b</u> ilidade |                 |   |
| Auxiliares               |                       |                 |   |
| Roteiros                 |                       |                 |   |
| Frota                    |                       |                 | • |
|                          |                       |                 | _ |

#### **CONDIÇÕES DE PAGAMENTO**

navegação superior.

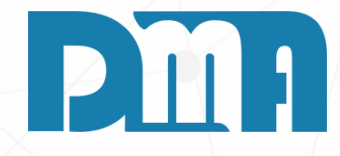

6

- 1. Navegue até a seção "Cadastros" no menu principal. Geralmente, essa seção está localizada na barra de
- 2. Clique em "Condição de Pagamento" para abrir a tela de consulta de condição de pagamento.

| rdenar por Código Tipo Descrição Descrição |                                                       |                                 |                     |
|--------------------------------------------|-------------------------------------------------------|---------------------------------|---------------------|
| Descrição © Partes                         |                                                       |                                 |                     |
| Código Descrição                           | Operação                                              |                                 |                     |
|                                            | 🙀 Cadastro de Condições de Pagamento                  | )<br>)                          | ×                   |
|                                            | incluir <u>E</u> ditar E <u>x</u> cluir               | <b>G</b> ravar <u>C</u> ancelar | . <b>₽</b><br>Sair  |
|                                            | Código Descrição                                      |                                 | 🗖 Não Bloqueia Data |
|                                            | C A Vista C Crediário Condição de Pagamento 1 Condiçã | C C. Crédito C C.               | Débito C Outros     |
|                                            | Parcela 01                                            | Parcela 02                      | Parcela 03          |
|                                            | Porcentagem: Porc                                     | entagem:                        | Porcentagem:        |
|                                            | Prazo (Dias): Praz                                    | o (Dias):                       | Prazo (Dias):       |
|                                            | Parcela 04                                            | Parcela 05                      | Parcela 06          |
|                                            | Porcentagem: Porc                                     | entagem:                        | Porcentagem:        |
|                                            | Prazo (Dias): Praz                                    | o (Dias):                       | Prazo (Dias):       |
|                                            | Parcela 07                                            | Parcela 08                      | Parcela 09          |
| <u>C</u> ac                                | Porcentagem: Porc                                     | entagem:                        | Porcentagem:        |
|                                            | Prazo (Dias): Praz                                    | o (Dias):                       | Prazo (Dias):       |
|                                            | Parcela 10                                            | Parcela 11                      | Parcela 12          |
|                                            | Porcentagem: Porcentagem                              | entagem:                        | Porcentagem:        |
|                                            | Prazo (Dias): Praz                                    | o (Dias):                       | Prazo (Dias):       |
|                                            | Valor Mínimo                                          |                                 |                     |
|                                            |                                                       |                                 |                     |

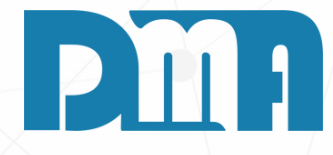

#### FORMAS DE RECEBIMENTO

Para cadastrar as condições de pagamento no sistema, é necessário seguir algumas etapas específicas. A fim de fornecer as instruções detalhadas e abrangentes para esse processo, disponibilizamos um manual específico que aborda de forma minuciosa o cadastro de condições. Clique no botão a baixo:

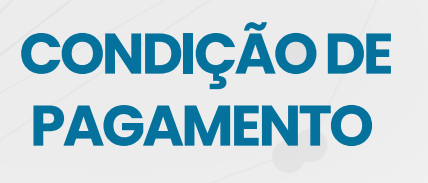

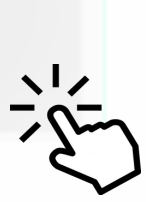

#### 🚟 CGF - DMA INFORMÁTICA

| <u>C</u> adastros        | <u>F</u> inanceiro    | <u>E</u> stoque | l |
|--------------------------|-----------------------|-----------------|---|
| C <u>l</u> ientes        |                       |                 | ۲ |
| <u>F</u> ornecedores     |                       |                 | ۲ |
| <u>V</u> endedores/O     | peradores Caixa       |                 |   |
| Condição de Pa           | a <u>g</u> amento     |                 |   |
| <u>E</u> stados / Alíqu  | iotas                 |                 |   |
| <u>P</u> rodutos         |                       |                 | • |
| <u>C</u> FOP             |                       |                 | • |
| <u>T</u> ransportadora   | as                    |                 |   |
| Pla <u>n</u> o de Conta  | as                    |                 |   |
| C <u>o</u> ntas          |                       |                 |   |
| L <u>a</u> nçamentos E   | Bancários             |                 |   |
| <u>D</u> espesa Fixa     |                       |                 |   |
| <u>S</u> erviços         |                       |                 | • |
| Ca <u>r</u> tões         |                       |                 |   |
| Prof <u>i</u> ssional    |                       |                 |   |
| <u>M</u> unicípios       |                       |                 |   |
| Veíc <u>u</u> los        |                       |                 |   |
| E <u>q</u> uipamento     |                       |                 |   |
| Atividade                |                       |                 |   |
| Receita Fi <u>x</u> a    |                       |                 |   |
| Aparel <u>h</u> o Eletro | ônico - SAT           |                 |   |
| Departamento             |                       |                 |   |
| Termo de Resp            | onsa <u>b</u> ilidade |                 |   |
| Auxiliares               |                       |                 |   |
| Roteiros                 |                       |                 |   |
| Frota                    |                       |                 | • |

navegação superior.

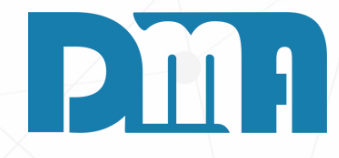

#### **PAGAMENTO POR BOLETO**

1. Navegue até a seção "Cadastros" no menu principal. Geralmente, essa seção está localizada na barra de

2. Clique em "Contas" para abrir a tela de consulta de contas de movimentações.

| 🚆 Consulta de Contas de Movimentação        | ×                                                                                                    |
|---------------------------------------------|----------------------------------------------------------------------------------------------------|
| Ordenar por Código Tipo Descrição Descrição | C Ativo                                                                                                    |
| C Descrição                                 | C Inativo<br>C Todos                                                                                       |
| Código Descrição No.Banco Agência           | C/Corrente Status                                                                                          |
|                                             | Ativo                                                                                                    |
|                                             |                                                                                                    |
|                                             |                                                                                                    |
|                                             |                                                                                                    |
|                                             |                                                                                                    |
|                                             |                                                                                                    |
|                                             | Cadastro de Contas X                                                                                       |
|                                             | Incluir     Editar     Excluir     Gravar     Cancelar                                                     |
|                                             | Código Descrição Status                                                                                    |
|                                             | Tipo de Conta Dígito Conta Corrente Dígito Desetemente                                                     |
|                                             | C Bancária C Real                                                                                          |
|                                             | C Caixa C Euro                                                                                             |
|                                             | Cedente CNPJ                                                                                               |
|                                             |                                                                                                    |
|                                             | Dados para Geração de Boleto                                                                               |
|                                             |                                                                                                    |
|                                             | Nro Últ. Arq. Remessa Nro Último Boleto Código Convenio Dígito Dias Protesto Juros ao Mês (%) Carteira     |
| Cadastro E> Iransportar                     | Variação Carteira Multa ao Mês (%) Local de Pagamento Não receber após                                     |
|                                             | Dias                                                                                                    |
| Na tela "Consulta de Contas de              | instruções (texto de Responsabilidade do Cedente)                                                          |
| Movimentação", localize o botão             |                                                                                                    |
| "Cadastro" e clique nele Isso abrirá a      |                                                                                                    |
| tela de cadastro de contas                  | Layout Arquivo Tipo de Cobrança - Banco Santander Tipo Cobrança - Caixa                                    |
| Na tela de "Cadastro de Orcamento"          | Tipo Lavout - Caiva Espécie                                                                                |
| clique no botão "Incluir" para comocar a    | Nosso Numero                                                                                               |
| cique no botao incluir para começar a       | Dados para Geração do SISPAG                                                                               |
| chur uniu novu contu. Seruo exibidos        | Dígito Agência/Conta Código Comunicação                                                                    |
| campos para preencher as informações        | Diretório Arq.Remessa<br>Banco 341 NÃO informer, luros caso tenha contratado uma taxa direto com a Agoncia |
| da conta.                                   | banco 34 navo iniormar suros caso tenha contratado uma taxa direto com a Agencia.                          |

### **PM**<sup>1</sup>

Para a geração de boleto precisamos de vários campos obrigatórios a serem preenchidos.

Descrição, Banco, Agência, dígito da agencia, conta corrente, digito da conta corrente, departamento adastrado da empresa que vai usar a conta, cedente, anpj, número último arquivo de remessa, número ultimo poleto, código convenio, digito código convenio, dias para protesto, juros ao mês, carteira, multa ao mês, local de agamento.

ambém vamos precisar criar as pastas de Arquivo de Remessa e de Arquivo de Retorno.

Recomendamos criar as pastas no seguinte caminho C:\DMA\Publico\(nome banco)\Remessa" e

C:\DMA\Publico\(nome banco)\Retorno".

ambém vamos precisar informar corretamente o tipo do ayout do arquivo e a "Espécie" que vai ser o documento, peralmente "DM" duplicata mercantil.

essas duas informações e as outras não sendo os caminhos das pastas, você consegue apenas com seu gerente da conta, sempre que quiser faze rum cadastro novo de conta para emissão de boleto, precisa entrar em contato com o banco/gerente e pedir a liberação de emissão e o Layout da sua conta.

eito o cadastro da conta, vamos estar prontos para a emissão de boletos.

| orma de l                                                                                        | Pagamento                       |                           |                     |      |                   |                   |                               |  |  |  |  |  |  |
|--------------------------------------------------------------------------------------------------|---------------------------------|---------------------------|---------------------|------|-------------------|-------------------|-------------------------------|--|--|--|--|--|--|
| Valor d<br>1                                                                                     | lo Documento -<br>00,00         | Formas                    | de Pagamento —<br>A |      |                   | ▼ ≪1 F1           | Gerar Boleto?<br>⊂ Sim ເ⊂ Não |  |  |  |  |  |  |
| Conta p                                                                                          | Conta para Recebimento          |                           |                     |      |                   |                   |                               |  |  |  |  |  |  |
| Preencher esse campo para que guando for dar baixa nesse documento a conta iá venha preenchida ! |                                 |                           |                     |      |                   |                   |                               |  |  |  |  |  |  |
| Classif                                                                                          | icação                          |                           |                     |      |                   |                   |                               |  |  |  |  |  |  |
| VENDA 1234567890 1234567890 1234567890 1234567890 (0101001001)                                   |                                 |                           |                     |      |                   |                   |                               |  |  |  |  |  |  |
| Vencim                                                                                           | Vencimentos                     |                           |                     |      |                   |                   |                               |  |  |  |  |  |  |
| Parc                                                                                             | Vencime                         | nto                       | Valor               | Parc | Vencime           | ento              | Valor                         |  |  |  |  |  |  |
| 01                                                                                               | 04/07/2023                      | 3                         | 100,00              | 07   | 11                | 15                | 0,00                          |  |  |  |  |  |  |
| 02                                                                                               | 11                              | B                         | 0,00                | 08   | 11                | 15                | 0,00                          |  |  |  |  |  |  |
| 03                                                                                               | 11                              | 15                        | 0,00                | 09   | 11                | 15                | 0,00                          |  |  |  |  |  |  |
| 04                                                                                               | 11                              | B                         | 0,00                | 10   | 11                | 15                | 0,00                          |  |  |  |  |  |  |
| 05                                                                                               | 11                              | B                         | 0,00                | 11   | 11                | 15                | 0,00                          |  |  |  |  |  |  |
| 06                                                                                               | 11                              | B                         | 0,00                | 12   | 11                | 15                | 0,00                          |  |  |  |  |  |  |
| Ve Ve                                                                                            | ncimento Sába                   | do/Doming                 | jo                  |      |                   |                   |                               |  |  |  |  |  |  |
| Tot<br>□ Faz(<br>☑ Dia                                                                           | er arredondam<br>Fixo das Parce | cela<br>ento na 1<br>elas | S                   |      | <b>R\$</b><br>✓ ° | on <u>f</u> irmar | 100,00                        |  |  |  |  |  |  |

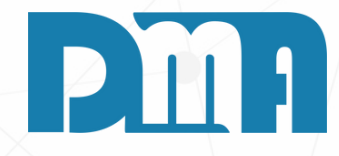

- 1. Passo a passo para geração de boletos na tela de forma de pagamento:
- 2. Durante o processo de finalização da venda, na tela de forma de pagamento, localize a opção "Gerar Boleto?" no canto superior direito.
- 3. Marque a opção como "sim" para indicar que deseja gerar um boleto para essa venda.
- 4. Após selecionar a opção "sim", a tela de geração de boletos será aberta.

| 66     | Geração de E                                  | oletos         | _        |           |           |              |                 |              |           |              |            |                 |                |                 | ×               |
|--------|-----------------------------------------------|----------------|----------|-----------|-----------|--------------|-----------------|--------------|-----------|--------------|------------|-----------------|----------------|-----------------|-----------------|
|        | Filtrar por<br>Data de<br>Vencimer<br>Emissão | to De          | ata<br>a | //        | 3         | Cliente<br>a | <u>©</u>        | Documente    | 6432      | <u>©</u>     | Grupo Cli  | iente Vendedor  | Tipo           | Série D<br>99 1 | epto<br>ALT • F |
| Ē      | Marcar Tod                                    | os             |          | D         | aplo cliq | que do mo    | use para marcar | / desmarcar  | a parcela |              | 0,00 💻     | Desconto        | F Protestar To | dos             | Protestar       |
|        | Nro Docu                                      | Tp Pc          | Sér      | Dt Emis   | são Dt    | t Vencto     | Valor           | Vendedor     | Cliente   | Razão Soci   | al         |                 | Protestar      | %Desc.          | VI.Desc.        |
| P      | 6432                                          | VE 1           | 99       | 10/7/20   | 23 14     | 4/8/2023     | 51,50           | 16           | 1         | CONSUMID     | OR         |                 | Não            |                 |                 |
|        | Problemas                                     | no cada        | istro    | do client | te, verif | fique se o   | s campos: Enc   | lereço, Nún  | nero, Cid | ade, Cep, Ba | irro, Esta | do estão preenc | hidos !        | rcela Venci     | da Somente      |
| lin.   | Agrupar Br                                    | astro de       | CUU      | Data      | Unacion   | r se us ca   | Conto           | to, interio, | , ciuaue, | Cep, Bairro, | Estado e   | Cartaira        | s: <b>–</b>    | _               |                 |
| E<br>F | Agrupar po<br>Visualizaçã                     | or Vencir<br>o | nent     | 0 / /     | vencim    | E            |                 |              |           |              |            |                 | Gerar Bol      | eto             | Sair            |
|        | nstrução                                      |                |          |           |           |              |                 |              |           |              | /          |                 |                |                 | Man             |

## PIII

- 1. Na tela de geração de boletos, verifique que a parcela da venda que acabou de fazer já está filtrada e pronta para a geração do boleto.
- 2.Na parte inferior da tela, observe que o campo "Conta" já está selecionado. Escolha a conta adequada para a geração do boleto.
- 3. Para gerar o boleto, clique duas vezes na parcela desejada para selecioná-la e, em seguida, clique no botão "Gerar Boleto".
- 4. Após clicar em "Gerar Boleto", uma confirmação será exibida informando que o boleto foi gerado com sucesso.
- 5. Agora, a tela de impressão do boleto será aberta automaticamente. Se houver mais de uma parcela para gerar boletos, o sistema abrirá cada uma delas separadamente após você fechar a janela de impressão ou salvamento do boleto atual.
- 6. Certifique-se de revisar todos os detalhes do boleto antes de imprimir ou salvar, verificando as informações do cliente, valores, datas de vencimento e demais dados relevantes.
- 7. Após imprimir ou salvar o boleto, repita o processo para gerar boletos adicionais, se necessário.

|   | <u>Financeiro <u>E</u>st</u>                                                                                                    | toque                                         | <u>L</u> ocação                       | C                           | on <u>t</u> role              | Caixa                             | <u>P</u> arâmetr                       | os                           | CF-e                       | Pr                       |                      |                |                                  |   |
|---|----------------------------------------------------------------------------------------------------|-----------------------------------------------|---------------------------------------|-----------------------------|-------------------------------|-----------------------------------|----------------------------------------|------------------------------|----------------------------|--------------------------|----------------------|----------------|----------------------------------|---|
|   | Contas a <u>P</u> agar                                                                                                    |                                               |                                       | •                           |                               |                                   |                                        |                              |                            |                          |                      |                |                                  |   |
|   | Contas a <u>R</u> eceber                                                                                                    |                                               |                                       |                             |                               |                                   |                                        | 10                           |                            |                          |                      |                |                                  |   |
|   | Boletos                                                                                                    |                                               |                                       | •                           | Geração                       | de Boletos                        | ;                                      |                              |                            |                          |                      |                |                                  |   |
|   | <u>F</u> luxo de Caixa                                                                                                    |                                               |                                       |                             | Geração                       | de Boletos                        | para Protest                           | to                           |                            |                          |                      |                |                                  |   |
| D | Controle <u>B</u> ancário                                                                                                    |                                               |                                       | •                           | Arquivo                       | Remessa                           |                                        |                              |                            |                          |                      |                |                                  |   |
|   | Transferência entre co                                                                                                    | ontas                                         |                                       |                             | Arquivo                       | Retorno                           |                                        |                              |                            |                          |                      |                |                                  |   |
| n | Geração de Despesa                                                                                                    | Fixa                                          |                                       |                             | Exclusão                      | o Nosso Nú                        | mero Boleto                            |                              |                            |                          |                      |                |                                  |   |
|   | Cheques Recebidos                                                                                                    |                                               |                                       | •                           | Reimpre                       | essão de Bo                       | letos                                  |                              |                            |                          |                      |                |                                  |   |
|   | Movimentação de Ca                                                                                                    | rtões                                         |                                       | •                           | Consult                       | a de Boleto                       | s Excluídos                            |                              |                            |                          |                      |                |                                  |   |
|   | Movimentação de Va                                                                                                    | les                                           |                                       |                             | Enviar E                      | mail de Bol                       | etos                                   |                              |                            |                          |                      |                |                                  |   |
|   | Geração de Receita Fi                                                                                                    | ix 🔤 Geração d                                | e Boletos                             |                             |                               |                                   |                                        |                              |                            |                          |                      |                | >                                | × |
|   | Cheques Próprios                                                                                                    | Filtrar por                                   |                                       |                             |                               |                                   |                                        |                              |                            |                          |                      |                | Filtrar                          |   |
|   | Data de       Data de       Data 10/07/2023 II       Cliente       O Documento       Grupo Cliente Vended         C Vencimento       a 10/07/2023 II       a III       a IIIIIIIIIIIIIIIIIIIIIIIIIIIIIIIIIIII |                                               |                                       |                             |                               |                                   |                                        |                              |                            | dor                      | Serie                | 1 ALT+         | F                                |   |
|   |                                                                                                    | Marcar T                                      | odos                                  | Duplo                       | clique do mo                  | use para marcar /                 | desmarcar a parcela                    | 1 (                          | 0,00 🔳 🕻                   | Desconto                 | ) 🗆                  | rotestar Todos | Protestar                        |   |
|   |                                                                                                    | Nro Docu                                      | Tp Pc Sér Dt                          | Emissão                     | Dt Vencto                     | Valor V                           | endedor Cliente                        | Razão Socia                  | bl                         |                          |                      | Protestar %D   | esc. VI.Desc.                    |   |
|   |                                                                                                    |                                               |                                       |                             |                               |                                   |                                        |                              |                            |                          |                      |                |                                  |   |
|   |                                                                                                    |                                               |                                       |                             |                               |                                   |                                        |                              |                            |                          |                      |                |                                  |   |
|   |                                                                                                    |                                               |                                       |                             |                               |                                   |                                        |                              |                            |                          |                      |                |                                  |   |
|   |                                                                                                    |                                               |                                       |                             |                               |                                   |                                        |                              |                            |                          |                      |                |                                  |   |
|   |                                                                                                    |                                               |                                       |                             |                               |                                   |                                        |                              |                            |                          |                      |                |                                  |   |
|   |                                                                                                    |                                               |                                       |                             |                               |                                   |                                        |                              |                            |                          |                      |                |                                  |   |
|   |                                                                                                    |                                               |                                       |                             |                               |                                   |                                        |                              |                            |                          |                      |                |                                  |   |
|   |                                                                                                    |                                               |                                       |                             |                               |                                   |                                        |                              |                            |                          |                      |                |                                  |   |
|   |                                                                                                    |                                               |                                       |                             |                               |                                   |                                        |                              |                            |                          |                      |                |                                  |   |
|   |                                                                                                    | Problem<br>Ou no C                            | as no cadastro de<br>adastro de Cobra | o cliente, v<br>nça, verifi | erifique se c<br>que se os ca | is campos: Ende<br>mpos: Endereço | reço, Número, Cid<br>, Número, Cidade, | ade, Cep, Ba<br>Cep, Bairro, | irro, Estado<br>Estado est | o estão pr<br>lão preenc | eenchidos<br>hidos ! | Parcela Bolet  | /encida Somente<br>to Agrupado!! |   |
|   |                                                                                                    | ☐ Aqrupar ☐ Aqrupar ☐ Agrupar Ø Visualization | Boletos<br>por Vencimento<br>ção      | Data Ven                    | cimento                       | Conta                             |                                        |                              |                            | Carteir                  | a                    | Carros Badata  | 31                               |   |
|   |                                                                                                    | Instrução                                     |                                       |                             |                               |                                   |                                        |                              |                            |                          |                      | Geraf Boleto   | Sair                             |   |
|   |                                                                                                    |                                               |                                       |                             |                               |                                   |                                        |                              |                            |                          |                      |                |                                  |   |

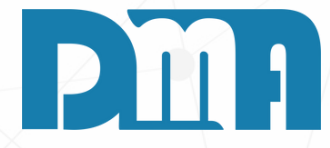

#### GERAÇÃO DE BOLETO APÓS TER FINALIZADO A VENDA

Caso você não tenha solicitado a geração de boletos na tela de forma de pagamento, é possível gerar um boleto posteriormente seguindo os passos a seguir:

- 1.Na tela inicial do sistema, localize a opção "Financeiro" no menu superior e clique nela.
- 2.No menu suspenso que será exibido, escolha a opção "Boletos" e depois "Geração de Boletos".
- 3. Isso abrirá a tela de geração de boletos, onde você poderá gerar os boletos necessários.
- 4. Na tela de geração de boletos, verifique as opções disponíveis, como selecionar a conta adequada e escolher data de vencimento.
- 5. Após realizar as seleções necessárias, clique no botão "Gerar Boleto" para criar os boletos desejados.
- 6. A confirmação da geração dos boletos será exibida, e você poderá prosseguir com a impressão ou salvamento dos boleto

| <u>F</u> inanceiro        | <u>E</u> stoque   | <u>L</u> ocação              | Controle Caixa                               | <u>P</u> arâmetros | CF-e Pr      | 0                |
|---------------------------|-------------------|------------------------------|----------------------------------------------|--------------------|--------------|------------------|
| Contas a <u>P</u> agar    |                   |                              |                                              |                    |              |                  |
| Contas a <u>R</u> ecebe   | r                 |                              | <u>a                                    </u> |                    |              |                  |
| Boletos                   |                   |                              | Geração de Boletos                           | 4                  |              | E                |
| <u>F</u> luxo de Caixa    |                   |                              | Geração de Boletos                           | para Protesto      |              |                  |
| Controle <u>B</u> ancári  | 0                 |                              | Arquivo Remessa                              |                    |              | _                |
| Transferência ent         | re contas         |                              | Arquivo Retorno                              |                    |              |                  |
| Geração de Desp           | esa Fixa          |                              | Exclusão Nosso Nú                            | mero Boleto        | ł            | -                |
| Cheques Recebid           | os                |                              | Reimpressão de Bo                            | letos              |              |                  |
| Movimentação d            | e Cartões         |                              | Consulta de Boleto                           | s Excluídos        |              |                  |
| Movimentação d            | e Vales           |                              | Enviar Email de Bol                          | etos               |              |                  |
| 🚟 Geração de Arquivo      | de Remessa        |                              |                                              |                    |              | ×                |
| Filtrar por<br>Data Emi   | ssão Cliente      |                              |                                              |                    |              | Filtrar          |
| Inicial 10/07/20          | 23 🖪              | Conta                        | 201                                          |                    |              | Carteira         |
| Final 10/07/20            | 23 🔢              |                              | 5 CCL                                        |                    |              | ALT+F            |
| Marcar Todos              | D                 | uplo dique do mous           | se para marcar / desmarcar                   | a parcela !        |              | Protestar        |
| Dt Emissão Nro B          | oleto Cart Dt Ven | 1cto Valor C<br>1023 51 50 1 | Cliente Razão Social                         |                    |              | Protestar        |
| , reprinted by the second | , indult          |                              |                                              |                    |              | 100              |
|                           |                   |                              |                                              |                    |              |                  |
|                           |                   |                              |                                              |                    |              |                  |
|                           |                   |                              |                                              |                    |              |                  |
|                           |                   |                              |                                              |                    |              |                  |
|                           |                   |                              |                                              |                    |              |                  |
|                           |                   |                              |                                              |                    |              |                  |
|                           |                   |                              |                                              |                    |              |                  |
|                           |                   |                              |                                              |                    |              |                  |
|                           |                   |                              |                                              |                    |              | -                |
|                           |                   |                              |                                              | E                  | Gerar Remess | a 🛐 <u>S</u> air |
|                           |                   |                              |                                              |                    |              |                  |

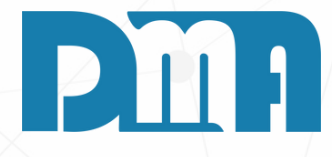

#### **ARQUIVO REMESSA**

Para gerar um arquivo de remessa, siga os passos a seguir:

- 1.Na tela inicial do sistema, localize a opção "Financeiro" no menu superior e clique nela.
- 2. No menu suspenso que será exibido, escolha a opção "Boletos" e em seguida selecione "Arquivo Remessa".
- 3. Isso abrirá a tela de geração de arquivo de remessa. Para filtrar a conta correspondente aos boletos que foram gerados, selecione-a na lista.
- 4. Em seguida, você pode selecionar individualmente os boletos que deseja incluir no arquivo de remessa, clicando duas vezes em cada um deles, ou marcar todos os boletos selecionando a opção "Marcar Todos" no canto superior esquerdo da tela.
- 5. Após selecionar os boletos desejados, clique no botão "Gerar Remessa" para criar o arquivo de remessa correspondente.
- 6. Verifique se o arquivo de remessa foi gerado corretamente e salvo na pasta especificada durante o cadastro da conta.

| <u>F</u> inanceiro        | <u>E</u> stoque | <u>L</u> ocação | C    | on <u>t</u> role Caixa | <u>P</u> arâme | etros    | CF-e     | Pr    |                  |
|---------------------------|-----------------|-----------------|------|------------------------|----------------|----------|----------|-------|------------------|
| Contas a <u>P</u> agar    |                 |                 | •    |                        |                |          |          |       |                  |
| Contas a <u>R</u> ecebe   | r               |                 |      | 🗌 à 💛                  |                | FIC      |          |       |                  |
| Boletos                   |                 |                 | •    | Geração de Boletos     | 5              |          |          |       |                  |
| <u>F</u> luxo de Caixa    |                 |                 |      | Geração de Boletos     | s para Prot    | esto     |          |       |                  |
| Controle <u>B</u> ancári  | o               |                 | •    | Arquivo Remessa        |                |          |          |       |                  |
| <u>T</u> ransferência ent | tre contas      |                 |      | Arquivo Retorno        |                |          |          |       |                  |
| Geração de Desp           | esa Fixa        |                 |      | Exclusão Nosso Nú      | imero Bole     | to       |          |       |                  |
| Cheques Recebid           | los             |                 | •    | Reimpressão de Bo      | oletos         |          |          |       |                  |
| Movimentação d            | le Cartões      | 🧱 Relatóri      | o Ar | quivo Retorno          |                |          |          |       |                  |
| Movimentação d            | le Vales        | ⊢ Conta –       |      |                        |                |          |          |       |                  |
| Geração de Rece           | ita Fixa        |                 | _    |                        |                |          |          |       | -                |
| Cheques Próprio           | s               |                 |      |                        |                |          |          |       |                  |
| Transferência ent         | tre Departame   | ntc Diretório   | ) do | arquivo                |                |          |          |       |                  |
|                           |                 |                 |      |                        |                |          |          |       |                  |
|                           |                 |                 |      |                        |                | P-4      |          |       |                  |
|                           |                 | p               |      | A                      | rquivos de     | Retorno  |          |       |                  |
|                           |                 |                 |      |                        |                |          |          |       |                  |
|                           |                 |                 |      |                        |                |          |          |       |                  |
|                           |                 |                 |      |                        |                |          |          |       |                  |
|                           |                 |                 |      |                        |                |          |          |       |                  |
|                           |                 |                 |      |                        |                |          |          |       |                  |
|                           |                 |                 |      |                        |                |          |          |       |                  |
|                           |                 |                 |      |                        |                |          |          |       |                  |
|                           |                 |                 |      |                        |                |          |          |       |                  |
|                           |                 | 🔽 Baixa         | ır P | arcelas no Contas      | a Receb        | er       |          |       |                  |
|                           |                 |                 |      |                        |                |          |          |       |                  |
|                           |                 | 🗖 Gera          | r No | ota de Serviço par     | a boletos      | que será | ão baixa | ados  |                  |
|                           |                 | Código          | Ser  | viço/Atividade         |                |          |          |       |                  |
|                           |                 |                 | _    |                        |                |          |          |       |                  |
|                           |                 | Atoneão         | Be   | alata com Ordom (      | la Sania       | não co   | rá gorar | to Ne | te de Service I  |
|                           |                 | Alençae         |      | bielo sem ordenno      | ae berviçi     | o nao se | ragera   | 10140 | ila de Serviço : |
|                           |                 |                 |      |                        |                |          |          |       |                  |
|                           |                 |                 |      |                        |                | 🕒 Ir     | mportar  |       | <u>S</u> air     |
|                           |                 |                 |      |                        |                |          |          |       |                  |
|                           |                 |                 |      |                        |                |          |          |       |                  |

-

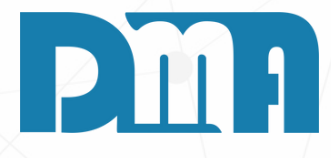

#### **ARQUIVO DE RETORNO**

1. Feito isso seu arquivo de remessa deve ter sido gerado corretamente na sua pasta que criamos anteriormente no cadastro da conta. 2. A mesma pasta deve estar selecionada no sistema do seu banco, para procurar os arquivos de remessa e envia-los para validar o pagamento do boleto. Após o envio da remessa pelo banco devemos esperar de 10 a 40 minutos para efetuar o pagamento do boleto (tempo que o banco pede para a validação do boleto).

3. Feito o pagamento e recebido o arquivo de retorno pelo sistema do banco, ele deve ser gerado na mesma pasta que colocamos no cadastro da conta como "Diretório Arquivo Retorno".

4. Aqui vamos selecionar a nossa conta que pegamos os retornos e selecionar todos eles e clicar em "Importar", feito isso como deixamos marcado para baixar as parcelas do contas a receber, ele já vai fazer a baixa corretamente de todas as parcelas que foram recebidas dos boletos e também, vai te trazer uma tela com todas as informações do que foi recebido ou não, você vai conseguir imprimir ou salvar.

5. Caso tenha feito algum boleto errado ou o cliente pediu para excluir, vamos ver como fazemos para excluir o boleto.

|   | <u>F</u> inancei  | ro               | <u>E</u> stoque      | <u>L</u> ocação   | Co       | ontrole Caixa                    | <u>P</u> ar              | âmetros      | CF-e | Prc        |          |              |            |         |
|---|-------------------|------------------|----------------------|-------------------|----------|----------------------------------|--------------------------|--------------|------|------------|----------|--------------|------------|---------|
|   | Contas a          | <u>P</u> agar    |                      |                   | •        |                                  | 3                        | <b>D</b> -0  |      | - 4        |          |              |            |         |
|   | Contas a          | <u>R</u> eceber  |                      |                   |          | a 🕻                              | y _                      | Pr           | O    |            |          |              |            |         |
|   | Boletos           |                  |                      |                   | •        | Geração de Bo                    |                          |              |      |            |          |              |            |         |
|   | <u>F</u> luxo de  | Caixa            |                      |                   |          | Geração de Boletos para Protesto |                          |              |      |            |          |              |            |         |
| 0 | Controle          | <u>B</u> ancário | <b>b</b>             |                   | •        | Arquivo Remessa                  |                          |              |      |            |          |              |            |         |
|   | <u>T</u> ransferê | ncia ent         | re contas            |                   |          | Arquivo Retorno                  |                          |              |      |            |          |              |            |         |
| n | Geração           | de Desp          | esa Fixa             |                   |          | Exclusão Noss                    | o Número                 | Boleto       |      | ŀ          |          |              |            |         |
|   | Cheques           | Recebid          | os                   |                   | •        | Reimpressão o                    | le Boletos               |              |      |            |          |              |            |         |
|   | Movimen           | tação de         | e Cartões            |                   |          | Consulta de B                    | oletos Exclu             | uídos        |      |            |          |              |            |         |
|   | Movimen           | tação de         | e Vales              |                   |          | Enviar Email d                   | e Boletos                |              |      |            |          |              |            |         |
|   | Geração           | de Recei         | ta Fixa              |                   | - 1      | Excluir Boleto                   | da Remess                | a            |      |            |          |              |            |         |
|   | Cheques           | Próprios         | 5                    |                   | · •      |                                  |                          |              |      |            |          |              |            |         |
|   | Transferê         | 🧱 Exclu          | ir Boleto da Rem     | hessa             |          |                                  |                          |              |      |            |          |              |            | ×       |
| 1 |                   | Filtrer p        | ior                  |                   |          |                                  |                          |              |      |            |          |              |            | Filtrar |
|   |                   | Data Ge          | aração Inicial       | Data Geração Fin  | al Contr | 2                                |                          |              |      |            |          |              |            | E       |
|   |                   | 111              | 3                    |                   | I SAN    | TANDER -                         | ANDER-                   |              |      |            |          |              |            |         |
|   |                   | Informe          | a data da ger        | ação do arquivo d | e remess | al                               |                          |              |      |            | ALT + F  |              |            |         |
|   |                   | Duplo c          | lique do mo          | use para marca    | r/desm   | smarcar o boleto !               |                          |              |      |            | Selecion | ar TODOS bol | etos da re | emessa  |
|   |                   | ► 131            | emessa DtGe<br>22/11 | 2019 9670         | Carl Dt  | Vencto                           | Valor Cliente<br>93.20 2 | Bazão Social |      |            |          |              |            |         |
|   |                   |                  | 1000                 | icolo anio        | 1.01.14  | 110010                           | 44,69                    |              |      |            |          |              |            |         |
|   |                   |                  |                      |                   |          |                                  |                          |              |      |            |          |              |            |         |
|   |                   |                  |                      |                   |          |                                  |                          |              |      |            |          |              |            |         |
|   |                   |                  |                      |                   |          |                                  |                          |              |      |            |          |              |            |         |
|   |                   |                  |                      |                   |          |                                  |                          |              |      |            |          |              |            |         |
|   |                   |                  |                      |                   |          |                                  |                          |              |      |            |          |              |            |         |
|   |                   |                  |                      |                   |          |                                  |                          |              |      |            |          |              |            |         |
|   |                   |                  |                      |                   |          |                                  |                          |              |      |            |          |              |            |         |
|   |                   |                  |                      |                   |          |                                  |                          |              |      |            |          |              |            |         |
|   |                   |                  |                      |                   |          |                                  |                          |              |      |            |          |              |            |         |
|   |                   |                  |                      |                   |          |                                  |                          |              |      | G Fw       | shuir    | -51          | Sair       |         |
|   |                   |                  |                      |                   |          |                                  |                          |              |      | - 20<br>19 | 21411    | 39           | 1 Mari     |         |
|   |                   |                  |                      |                   |          |                                  | /                        | /            |      |            |          |              |            |         |

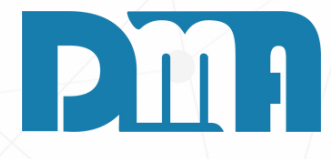

#### **EXCLUIR BOLETO DA REMESSA**

Para excluir um boleto da remessa, siga os passos abaixo:

- 1.Na tela inicial do sistema, clique em "Financeiro" no menu superior.
- 2. No menu suspenso, escolha a opção "Boletos" e em seguida selecione "Excluir Boleto da Remessa".
- 3. Isso abrirá a tela de exclusão de boletos da remessa. Nessa tela, você verá uma lista das remessas disponíveis.
- 4. Para excluir um boleto, selecione a remessa desejada dando um duplo clique sobre ela.
- 5.Em seguida, clique no botão "Excluir" para confirmar a exclusão do boleto.
- 6. Feito isso agora vamos conseguir excluir o boleto, essa parte da exclusão da remessa só é necessária depois que você já tenha feito a geração do arquivo de remessa. E em caso de geração de remessa e já ter enviado para o banco, você precisa entrar em contato com eles e pedir o cancelamento.

| <u>Financeiro</u> <u>E</u> stoque  | <u>L</u> ocação | Controle Caixa                                 | <u>P</u> arâmetros | CF-e         | Pr <u>o</u> c |
|------------------------------------|-----------------|------------------------------------------------|--------------------|--------------|---------------|
| Contas a <u>P</u> agar             |                 |                                                |                    |              |               |
| Contas a <u>R</u> eceber           |                 | _ <u>    a                                </u> |                    | 0            |               |
| Boletos                            |                 | Geração de Bolet                               | os                 |              | Pi            |
| <u>F</u> luxo de Caixa             |                 | Geração de Bolet                               | os para Protesto   |              |               |
| Controle <u>B</u> ancário          |                 | Arquivo Remessa                                |                    |              |               |
| <u>T</u> ransferência entre contas |                 | Arquivo Retorno                                |                    |              |               |
| Geração de Despesa Fixa            |                 | Exclusão Nosso N                               | lúmero Boleto      |              | ┛⊢            |
| Cheques Recebidos                  |                 | Reimpressão de E                               | Boletos            |              |               |
| Movimentação de Cartões            |                 | Consulta de Bole                               | os Excluídos       |              |               |
| Movimentação de Vales              |                 | Enviar Email de B                              | oletos             |              |               |
| Geração de Receita Fixa            |                 | Excluir Boleto da                              | Remessa            |              |               |
| Cheques Próprios                   |                 | •                                              |                    |              |               |
| Transferência entre Departame      | ntos            |                                                |                    |              |               |
|                                    | 🧱 Exclusão      | de Nosso Número                                | Boleto             |              | $\times$      |
|                                    | nforme c        | o número do bolet                              | o a ser excluído · |              |               |
|                                    |                 |                                                |                    | C            | 2             |
|                                    |                 |                                                |                    | <u>×</u>     |               |
|                                    | Conta —         |                                                |                    |              |               |
|                                    |                 |                                                |                    |              | <b>-</b>      |
|                                    |                 |                                                |                    |              |               |
|                                    | Usuário -       |                                                |                    |              |               |
|                                    |                 |                                                |                    |              | Ţ             |
|                                    |                 |                                                |                    |              | _             |
|                                    |                 |                                                |                    |              |               |
|                                    |                 | 🗸 🗸 <u>C</u> on                                | irmar 🛛 🛃          | <u>S</u> air |               |
|                                    |                 |                                                |                    |              |               |
|                                    |                 |                                                |                    | /            |               |

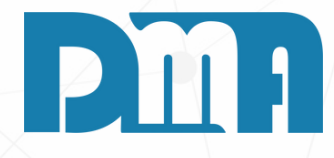

#### EXCLUSÃO NOSSO NÚMERO BOLETO

excluir um boleto da remessa, siga os passos abaixo:

Na tela inicial do sistema, clique em "Financeiro" no menu superior.

No menu suspenso, escolha a opção "Boletos" e em seguida selecione "Exclusão Nosso Número Boleto". Na tela de Exclusão vamos informar o número do boleto e a conta que o boleto está vinculado, feito isso basta apenas clicar em "Confirmar" para excluir.

Posteriormente podemos gerar uma nova remessa para enviar para o banco sem esse boleto que precisava ser excluir.

| Recebimento de Contas a Receber                                                   |                                       |                       |  |  |  |  |
|-----------------------------------------------------------------------------------|---------------------------------------|-----------------------|--|--|--|--|
| Conta para Recebimento                                                            | Escolha a                             | conta e tecle "ENTER" |  |  |  |  |
| CAIXA - TURNO 1 (001)                                                             |                                       | -                     |  |  |  |  |
| Data Recebimento Opera                                                            | dor                                   |                       |  |  |  |  |
| 01/06/2023                                                                        |                                       |                       |  |  |  |  |
| //                                                                                |                                       | 145.07                |  |  |  |  |
| valor a Receber                                                                   |                                       | 145,97                |  |  |  |  |
| Desconto                                                                          |                                       | 0,00                  |  |  |  |  |
| Acréscimo                                                                         |                                       | 0,00                  |  |  |  |  |
| Vale 🕼 🕻                                                                          | 6                                     | 0,00                  |  |  |  |  |
| Líquido a Receber                                                                 | 145,97<br>0,00                        |                       |  |  |  |  |
| Dinheiro                                                                          |                                       |                       |  |  |  |  |
| Cheque                                                                            | 145,97                                |                       |  |  |  |  |
| Cartão                                                                            |                                       | 0,00                  |  |  |  |  |
| Banco                                                                             |                                       | 0,00                  |  |  |  |  |
| Refinanciamento                                                                   |                                       | 0,00                  |  |  |  |  |
| Informe a Data de Vencimento para a geração<br>da nova parcela de refinanciamento | 11                                    | 15                    |  |  |  |  |
| Valor Recebido                                                                    |                                       | 145,97                |  |  |  |  |
| Тгосо                                                                             |                                       | 0,00                  |  |  |  |  |
| Emitir Becibo                                                                     | ✓ <u>C</u> onfirma X C <u>a</u> ncela |                       |  |  |  |  |

#### **RECEBIMENTO DE CHEQUES**

- da sua empresa.
- também conseguimos redistribuir os valores.
- outros cheques.

| 🔮 Lan | çamento de C                           | heques Receb   | idos           |          |                 |              |           |                             |                         | ×                |                                                                                              |
|-------|----------------------------------------|----------------|----------------|----------|-----------------|--------------|-----------|-----------------------------|-------------------------|------------------|----------------------------------------------------------------------------------------------|
| Ban   | co Agência                             | C/Corrente     | Nro Cheque     | Valor    | Digitação       | Emissão      | Depositar | Recebido do Cliente         |                         |                  |                                                                                              |
|       | _                                      |                |                | 145.97   | 11/7/2023       | 11/7/2023    | 11/7/2023 | MIMOSA INDUSTRIA            | E COMERCIO L'TDA        | (2)              |                                                                                              |
|       |                                        |                |                |          |                 |              |           |                             |                         | $\left( \right)$ | Preencha corretamente<br>as informações do<br>cheque e confirme as<br>informações do cliente |
| Nº Ba | nco Nº A                               | gência I       | Nº C/Corrente  | N°       | do Cheque       | Valo         | r<br>145  | Digitação<br>,97 11/07/2023 | Emissão<br>3 11/07/2023 | B                |                                                                                              |
| Depós | itar em                                | Most           | ar             |          | Recebide        | o do Cliente |           |                             |                         |                  |                                                                                              |
| 11/07 | /2023                                  | 🖪 🤆 Ra         | zão Social ○ F | Fantasia |                 |              |           |                             |                         | ¥                |                                                                                              |
| CPF/0 | 00000000000000000000000000000000000000 | lar            | Nome do Titu   | lar      |                 |              |           | Departament                 | 0                       |                  |                                                                                              |
| 1     |                                        |                |                |          |                 |              |           | 1 . 201                     |                         |                  |                                                                                              |
|       | Incluir                                | 透 <u>E</u> dit | ar 🕅 E         | zcluir   | ✓ <u>G</u> rava | r 🔀          | Cancelar  | <u>C</u> onfirmar Lança     | amentos 3.3             | <u>S</u> air     |                                                                                              |
| _     |                                        |                |                |          |                 |              |           |                             |                         |                  | 1                                                                                            |

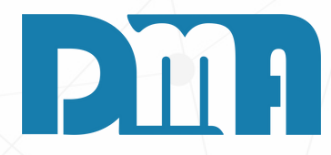

1. Sempre que for fazer um recebimento com cheque receba sempre na conta "Caixa"

2. Nessa tela de recebimento como no exemplo ao lado, na hora de fazer a baixa,

vamos colocar o valor em cheque. Caso o cliente pague em cheque e dinheiro/cartão

3. Feito isso confirmado e recebido, vai abrir a tela de cadastro de cheques.

4. Após conferir todas as informação basta clicar em "Gravar", após você pode lançar

|     | Lançamento de Cheques Recebidos X |             |            |               |             |                 |              |           |                                           |            |              |  |
|-----|-----------------------------------|-------------|------------|---------------|-------------|-----------------|--------------|-----------|-------------------------------------------|------------|--------------|--|
| Ļ   | Banco /                           | Agência     | C/Corrente | Nro Cheque    | Valor       | Digitação       | Emissão      | Depositar | Recebido do Cliente                       |            |              |  |
| ļĻ  |                                   |             |            |               |             |                 |              | 110000    |                                           |            | 1.00.1       |  |
| μ   | 1 1                               |             | 1          | 1             | 29,00       | 11/7/2023       | 11/7/2023    | 11/7/2023 |                                           |            |              |  |
|     |                                   |             |            |               |             |                 |              |           |                                           |            |              |  |
|     |                                   |             |            |               |             |                 |              |           |                                           |            |              |  |
|     |                                   |             |            |               |             |                 |              |           |                                           |            |              |  |
|     |                                   |             |            |               |             |                 |              |           |                                           |            |              |  |
|     |                                   |             |            |               |             |                 |              |           |                                           |            |              |  |
|     |                                   |             |            |               |             |                 |              |           |                                           |            |              |  |
|     |                                   |             |            |               |             |                 |              |           |                                           |            |              |  |
|     |                                   |             |            |               |             |                 |              |           |                                           |            |              |  |
|     |                                   |             |            |               |             |                 |              |           |                                           |            |              |  |
|     |                                   |             |            |               |             |                 |              |           |                                           |            |              |  |
|     |                                   |             |            |               |             |                 |              |           |                                           |            |              |  |
|     |                                   |             |            |               |             |                 |              |           |                                           |            |              |  |
|     |                                   |             |            |               |             |                 |              |           |                                           |            |              |  |
|     |                                   |             |            |               |             |                 |              |           |                                           |            |              |  |
|     |                                   |             |            |               |             |                 |              |           |                                           |            |              |  |
| - 0 | )ados do                          | Cheque      |            |               |             |                 |              |           |                                           |            |              |  |
| N   | <sup>o</sup> Banco                | Nº Ag       | ência N    | Iº C/Corrente | <u>N° (</u> | do Cheque       | Valo         | r         | Digitação                                 | Emissão    |              |  |
| 1   |                                   | 1           |            | 1             | 1           |                 |              | 29        | ,00 11/07/2023                            | 11/07/2023 | 13           |  |
|     | epósitar                          | em          | Mostr      | ar            |             | Recebide        | o do Cliente |           |                                           |            |              |  |
|     | 1/07/202                          | 23 [        | us 🤄 🕫 Raz | ao Social C   | Fantasia    |                 |              |           |                                           | -          | Ψ.           |  |
|     | PF/CNP                            | J do Titula | if         | Nome do Titi  | ular        |                 |              |           | Departamen                                | to         |              |  |
| P   | 0000000                           | 000000      |            | 1             |             |                 |              |           | 1 P                                       |            |              |  |
|     |                                   |             |            | 1             | 1           |                 | 1            | 1         | 1                                         |            | 1            |  |
|     | 🛉 İn                              | cluir       | 🗟 Edita    | ar 🔩          | Excluir     | √ <u>G</u> rava | r 9          | Cancelar  | <ul> <li><u>C</u>onfirmar Lanç</li> </ul> | amentos 🗐  | <u>S</u> air |  |
|     |                                   |             |            |               |             |                 |              |           |                                           |            |              |  |

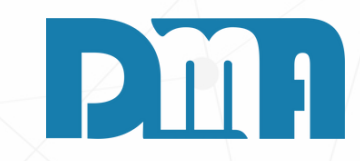

#### EXEMPLO

O valor da conta do cliente a cima estava R\$ 145,97 vamos fazer em 5 cheques A partir do momento que clicamos para "Incluir" os campos como banco, agência, C/C e número do cheque já vem preenchidos automaticamente. Assim como o valor, como podemos ver aqui, quando inclui a segunda parcela, ele já me trouxe que faltam R\$ 116,97 ai a serem recebidos. No final nossos 5 cheques ficariam assim por exemplo. Lembre-se de sempre mudar a data de depósito se preciso.

Feito todos os lançamentos corretamente, basta "Confirmar Lançamentos" que seu contas a receber já será baixado.

Agora vamos consultar nossos cheques já emitidos.

| 🚆 Lançamento de Cheques Recebidos 🛛 🕹                                                                                 | Eançamento de Cheques Recebidos                                                                                                    |
|----------------------------------------------------------------------------------------------------|----------------------------------------------------------------------------------------------------|
| ▼ Banco Agência C/Corrente Nro Cheque Valor Digitação Emissão Depositar Recebido do Cliente                           | Banco Agência C/Corrente Nro Cheque Valor Digitação Emissão Depositar Recebido do Cliente                                                       |
| 1 1 1 1 29.00 11/7/2023 11/7/2023 11/7/2023                                                                           | 1 1 1 1 29,00 11/7/2023 11/7/2023 11/7/2023                                                                                                    |
| 1 1 1 1 2 116.97 11/7/2023 11/7/2023 11/7/2023                                                                        | 1 1 1 2 29,00 11/7/2023 11/7/2023 11/7/2023                                                                                                    |
|                                                                                                    | 1 1 1 3 29,00 11/7/2023 11/7/2023 11/7/2023                                                                                                    |
|                                                                                                    | 1 1 1 4 29,00 11/7/2023 11/7/2023 11/7/2023                                                                                                    |
|                                                                                                    | ▶1 1 1 5 29,97 11/7/2023 11/7/2023 11/7/2023                                                                                                    |
| Dados do Cheque                                                                                                    | < <p>         A dot do Cheque         A         A         A</p>                                                                                 |
| Nº Banco Nº Agência Nº C/Corrente Nº do Cheque Valor Digitação Emissão                                                | Nº Banco Nº Agência Nº C/Corrente Nº do Cheque Valor Digitação Emissão                                                                          |
| 1 1 1 1 2 116,97 11/07/2023 B 11/07/2023                                                                              | 1 1 1 5 29,97 11/07/2023 II 11/07/2023 II                                                                                                    |
| Depósitar em Mostrar Recebido do Cliente                                                                              | Depósitar em Mostrar Recebido do Cliente                                                                                                    |
| COE/CNDL de Titules                                                                                                   | COEKCIO LIDA. (2)                                                                                                    |
| CPP/CNP3 do litular         Nome do litular         Departamento           000000000000         I         1         I | CPP/CNP3 do Intular         Nome do Intular         Departamento           000000000000         MIMOSA INDUSTRIA E COMERCIO LTDA.         1 (1) |
| Incluir 🖄 Editar 🕅 Excluir 🗸 Gravar 🎇 Cancelar Confirmar Lançamentos 🗐 🕄 Sair                                         | 🛉 Incluir 🖄 Editar 🕅 Excluir 🖉 Gravar Qancelar 🗸 Confirmar Lançamentos 🗐 Sair                                                                   |

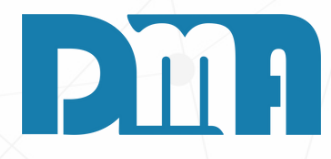

| <u>F</u> inancei | iro              | <u>E</u> stoque                                                                        | <u>L</u> ocação        | Controle Caixa          | <u>P</u> arâmetros                | CF-e Pro                     | 2                         |                                                     |
|------------------|------------------|----------------------------------------------------------------------------------------|------------------------|-------------------------|-----------------------------------|------------------------------|---------------------------|-----------------------------------------------------|
| Contas a         | <u>P</u> agar    |                                                                                        |                        |                         |                                   |                              |                           |                                                     |
| Contas a         | <u>R</u> eceber  |                                                                                        |                        | a 💛                     |                                   |                              |                           |                                                     |
| Boletos          |                  |                                                                                        |                        | Rece                    | dut                               | <b>IO</b>                    |                           |                                                     |
| <u>F</u> luxo de | Caixa            |                                                                                        |                        | Der                     |                                   |                              |                           |                                                     |
| Controle         | <u>B</u> ancário |                                                                                        |                        | Receber                 | Consulta P                        | roduto                       |                           |                                                     |
| Transferê        | ncia entre       | e contas                                                                               |                        |                         |                                   |                              |                           |                                                     |
| n Geração d      | de Despe         | sa Fixa                                                                                |                        | _                       |                                   |                              |                           |                                                     |
| Cheques          | Recebido         | s                                                                                      |                        | Digitação de Chequilita | ues                               | 1                            |                           |                                                     |
| Movimen          | ntação de        | Cartões                                                                                |                        | Baixa de Cheques        |                                   |                              |                           |                                                     |
| Movimen          | ntação de        | Vales                                                                                  |                        | Consulta de Chequ       | ies                               |                              |                           |                                                     |
| Geração d        | de Receita       | a Fixa                                                                                 |                        | Estorno de Baixa        |                                   |                              |                           |                                                     |
| Cheques          | Próprio          | 🚆 Busca de Cheq                                                                        | ues Recebidos          |                         |                                   |                              |                           | ×                                                   |
| Transferê        | ncia ent         | Ordenar por<br>C Nº Banco<br>C Nº Agência<br>C Nº C/Corren<br>C Nº Cheque<br>C Emissão | e Depósito Ba          | Nº C/Corrente Nº Cheque | Valor D<br>0,00 ular Nome Titular | igitação Em<br>// <u>B</u> / | issão<br>7 33 C<br>C<br>C | po Filtrar<br>Em Aberto<br>Baixado<br>Todos ALT + F |
|                  |                  | C Digitação                                                                            |                        |                         | Razão Social C Fantasi            | a                            | Tecle "ESC" pa            | ra limpar os filtros                                |
|                  | Г                | Lançto Banco                                                                           | Agência C/Corrente Nro | Cheque Valor Dt Digita  | ao Dt Emissão Dt Depósito         | Dt Baixa Recebid             | lo do Cliente             | Depto Conferido ^                                   |
|                  | P                |                                                                                        |                        |                         |                                   |                              |                           |                                                     |
|                  |                  |                                                                                        |                        |                         |                                   |                              |                           |                                                     |
|                  |                  |                                                                                        |                        |                         |                                   |                              |                           |                                                     |
|                  |                  |                                                                                        |                        |                         |                                   |                              |                           |                                                     |
|                  |                  |                                                                                        |                        |                         |                                   |                              |                           |                                                     |
|                  |                  |                                                                                        |                        |                         |                                   |                              |                           |                                                     |
|                  |                  | /                                                                                      |                        |                         |                                   |                              |                           | ~                                                   |
|                  | C                | PF/CNPJ                                                                                |                        | Titular                 |                                   |                              |                           | ,                                                   |
|                  |                  | Nata da Baixa                                                                          | Tree de Rei            | Dados                   | de Baixa do Cheque                |                              |                           |                                                     |
|                  | F                | omecedor                                                                               | Tipo de Ba             |                         | Historico 1 e 2                   |                              |                           |                                                     |
|                  | C                | Conta.                                                                                 |                        |                         |                                   |                              |                           |                                                     |
|                  |                  |                                                                                        | CheckList              | Arq. Externo            | ia Log 🍃                          | Ch.Devolv.                   | Devoluç ل <sub>وري</sub>  | ilo 🧐 Sair                                          |

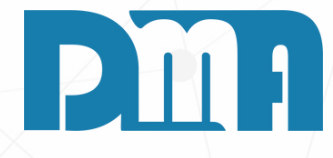

#### CONSULTA DE CHEQUE JÁ EMITIDOS

- 1. Para consultar um cheque, que já foi recebido, siga os passos:
- 2.Na tela inicial do sistema, clique em "Financeiro" no menu superior.
- 3.No menu suspenso, escolha a opção "Cheques Recebidos" e em seguida selecione "Consulta de Cheques".
- 4. Na tela de busca para usar e consultar os cheques que já recebemos e como estão, basta filtrar da forma que você preferir e após baixalos vamos em outra tela.

|   | <u>Financeiro E</u> stoque                                                                                   | <u>L</u> ocação C                                                                                                    | on <u>t</u> role Caixa                                                                                 | <u>P</u> arâmetros                                                                                                    | CF-e Prc                                                                                |                                                             |                  |
|---|----------------------------------------------------------------------------------------------------|----------------------------------------------------------------------------------------------------|----------------------------------------------------------------------------------------------------|----------------------------------------------------------------------------------------------------|-----------------------------------------------------------------------------------------|-------------------------------------------------------------|------------------|
|   | Contas a <u>P</u> agar<br>Contas a <u>R</u> eceber<br>Boletos<br><u>F</u> luxo de Caixa<br>Controle Bancário | ۰<br>۱                                                                                                    | Rece<br>Rece<br>Ber<br>Receber                                                                         | Pro<br>dut<br>Consulta Pro                                                                                                    | duto                                                                                    |                                                             |                  |
| 1 | Transferência entre contas                                                                                   |                                                                                                    |                                                                                                    |                                                                                                    |                                                                                         |                                                             |                  |
| ļ | Geração de Despesa Fixa                                                                                      |                                                                                                    | L                                                                                                    |                                                                                                    |                                                                                         |                                                             |                  |
| Í | Cheques Recebidos                                                                                            | •                                                                                                    | Digitação de Cheques                                                                                   | 5                                                                                                    |                                                                                         |                                                             |                  |
| Į | Movimentação de Cartões                                                                                      | •                                                                                                    | Baixa de Cheques                                                                                       |                                                                                                    |                                                                                         |                                                             |                  |
|   | Movimentação de Vales                                                                                        |                                                                                                    | Consulta de Cheques                                                                                    | i                                                                                                    |                                                                                         |                                                             |                  |
|   | Geração de Receita Fixa                                                                                      |                                                                                                    | Estorno de Baixa                                                                                       |                                                                                                    |                                                                                         |                                                             |                  |
|   | Cheques Próprios                                                                                             | Baixa de Cheques Recebidos                                                                                                    |                                                                                                    |                                                                                                    |                                                                                         |                                                             | ×                |
|   | Transferência entre Departam                                                                                 | Ordenar por<br>○ № Banco ♥ Emissão<br>○ № Agência ○ Depósito<br>○ C/Corrente ○ Digitação<br>○ № Cheque ○ Cliente<br>Lançto Banco Agência C/C   | Nº Banco Nº Agéncia Nº C/Co<br>Cliente CPF/CNPJ Titular<br>Marcar Todos<br>Corrente Nro Cheque Valor I | Internet Nº Cheque Value Value | or Digitação<br>0,00 / / <u>3</u><br>car / desmarcar ESC p<br>Depósito Recebido do Clie | Emissão Depósito                                            | B<br>id<br>Depto |
|   |                                                                                                    | Titular                                                                                                    |                                                                                                    | CPF/CNPJ                                                                                                    |                                                                                         | Busca no GRID Nº Banco                                      |                  |
|   |                                                                                                    | <ul> <li>Tipo de Baixa</li> <li>DepositanDescontar</li> <li>Con</li> <li>Pagamento</li> <li>Hist</li> <li>C Devolução</li> <li>Data</li> </ul> | necedor<br>ta<br>tórico 1<br>tórico 2<br>a da Baixa 11/07/2023<br>Ope                                  | rador                                                                                                    |                                                                                         | N <sup>e</sup> cheque<br>Depto<br>Total Selecionado<br>1,10 | )<br>A Sair      |
|   |                                                                                                    |                                                                                                    |                                                                                                    |                                                                                                    |                                                                                         |                                                             |                  |

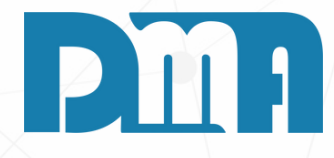

#### **BAIXA DE CHEQUES**

- 1.Para dar baixa em um cheque, siga os passos:
- 2.Na tela inicial do sistema, clique em "Financeiro" no menu superior.
- 3.No menu suspenso, escolha a opção "Cheques Recebidos" e em seguida selecione "Baixa de cheques".
- 4. Aqui usaremos os filtros para encontrar os cheques que queremos fazer as baixas.
- 5. Feito o filtro e encontrado o cheque que deseja fazer a baixa, no canto inferior esquerdo vamos ter a opção se você vai fazer o deposito desse cheque pagamento ou se o cheque acabou voltando.
- 6.Se for um Pagamento, ele vai pedir para informar qual fornecedor vai estar recebendo esse cheque para que ele já faça a baixa do contas a pagar caso você tenha um valor pendente com esse fornecedor.
- 7. Se for um Deposito/Descontar você vai ter que informar para qual conta você vai fazer o deposito desse cheque no sistema.
- 8.E no caso de Devolução, seria se o cheque voltasse, ai você informa devolução e adiciona ao histórico o que ocorreu.
- 9.E não podemos esquecer de informar o operador.

| 🧱 Baixa de Cheques Receb  | ides                        |               |             |                                    |                                  |               |             |                                                    |                                                           |                                 | ×       |
|---------------------------|-----------------------------|---------------|-------------|------------------------------------|----------------------------------|---------------|-------------|----------------------------------------------------|-----------------------------------------------------------|---------------------------------|---------|
| Ordenar por<br>⊂ Nº Banco | ão<br>ito<br>ção<br>P D€    | CPF/CP        | NPJ Titular | Orrente Nº C<br>Nome Ti<br>Duplo c | Cheque<br>itular<br>lique poro r | Valor<br>0,00 | Digitação   | Emissão<br>Departamento<br>C para limpar os filtro | Depósito<br>11/07/202<br>Mostrar r<br>© Razão<br>© Fantas | 3 13<br>to grid<br>Social<br>ia | Filtrar |
| Lançto Banco Agência      | a C/Corrente                | Nro Cheque    | Valor       | Dt Digitação                       | Dt Emissão                       | Dt Depósito   | Recebido do | Cliente                                            |                                                           | De                              | pto ^   |
| 135 1 1                   | 1                           | 1             | 29,00       | 11/7/2023                          | 11/7/2023                        | 11/7/2023     |             |                                                    |                                                           |                                 | 1       |
| 135 1 1                   | 1                           | 2             | 29,00       | 11/7/2023                          | 11/7/2023                        | 11/7/2023     |             |                                                    |                                                           |                                 |         |
| 135 1 1                   | 1                           | 3             | 29,00       | 11/7/2023                          | 11/7/2023                        | 11/7/2023     |             |                                                    |                                                           |                                 | 1       |
| 135 1 1                   | 1                           | 4             | 29,00       | 11/7/2023                          | 11/7/2023                        | 11/7/2023     |             |                                                    |                                                           |                                 |         |
| 135 1 1                   | 1                           | 5             | 29,97       | 11/7/2023                          | 11/7/2023                        | 11/7/2023     |             |                                                    |                                                           |                                 | 1       |
|                           |                             |               |             |                                    |                                  |               |             |                                                    |                                                           |                                 |         |
| Titular MIMOSA INDUS      | TRIAE COM                   | IERCIO LTE    | A.          |                                    | CPF/CNPJ                         | 00.000.000    | /0000-00    | Busca no GRID                                      | N <sup>®</sup> Banco                                      |                                 |         |
| Tipo de Baixa             | Fornecedor<br>Conta         | 1 A           | CAIXA - TU  | RNO 1                              |                                  |               |             | Tot                                                | N° cheque<br>Depto<br>al Selecion                         | ado                             |         |
| C Pagamento Histórico 1   |                             |               |             |                                    |                                  |               |             |                                                    | 149,97                                                    |                                 |         |
| C Devolução               | Histórico 2<br>Data da Baix | ca 11/07/2023 | Bop         | erador 1                           | DMA IN                           | FORMAT        | ICA         | 🗸 Confirma                                         | Baixa                                                     | <u> 19</u> Se                   | úr      |

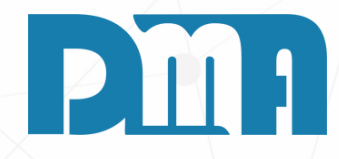

Como aqui no exemplo estamos fazendo a baixa dos 5 cheques que acabamos de fazer, basta marcar todos os cheques para deposito no dia e "Confirma Baixa" ele vai pedir a senha do operador informado e vai confirmar a baixa dos cheques selecionados.

|    | <u>F</u> inanceiro     | <u>E</u> stoque | <u>L</u> ocação | Со |  |
|----|------------------------|-----------------|-----------------|----|--|
|    | Contas a <u>P</u> aga  | ar              |                 | +  |  |
| H  | Contas a <u>R</u> ece  | ber             |                 |    |  |
|    | Boletos                |                 |                 | •  |  |
| 5  | <u>F</u> luxo de Caixa | a               |                 |    |  |
| to | Controle Band          | ário            |                 | •  |  |
|    | <u>T</u> ransferência  | entre contas    |                 |    |  |
| 2n | Geração de D           | espesa Fixa     |                 | ŀ  |  |
|    | Cheques Rece           | bidos           |                 | •  |  |
|    | Movimentaçã            | o de Cartões    |                 | •  |  |
|    | Movimentaçã            | o de Vales      |                 |    |  |
|    | Geração de Re          | eceita Fixa     |                 |    |  |
|    | Cheques Próp           | orios           |                 | +  |  |
|    | Transferência          | entre Departame | entos           |    |  |

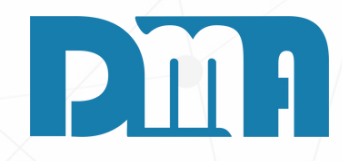

#### VALE/CREDITO DO CLIENTE

- 1. Na tela inicial do sistema, clique em "Financeiro" no menu superior.
- 2.No menu suspenso, escolha a opção "Contas a Receber".

Na tela de "Consulta de Contas a Receber" vá até o botão "Cadastro" para criar um limite de credito para seu cliente.
 Para lançar um crédito para o cliente, clique no botão "Incluir".

| Consulta de Contas a Receber X                                                                                                    | 🚟 Lançamentos - Contas a Receber                                                                                                    | X                              |
|----------------------------------------------------------------------------------------------------|----------------------------------------------------------------------------------------------------|--------------------------------|
| Depart. Série       N° Doc.       Emissão       Vencimento       Recebimento       Cliente       Grupo       Vendedor Tipo Documento       Tipo       Filtrar         Inicial       / /       III       / /       III       / /       III       III       III       III       III       III       IIII       IIII       IIIIIIII       IIIIIIIIIIIIIIIIIIIIIIIIIIIIIIIIIIII                                                                                                    | Incluir     Image: Sector of the sector of the sector of the | <u>S</u> air<br>Valor Recebido |
| Marcar Todos Duplo clique (des)selecionar parcela <esc> para limpar os filtros &lt; Alt+1 &gt; Intervalo &lt; Alt+C &gt; Crediário  Dados do Boleto Det. Recebimento Alterar juros/mult.</esc>                                                                                                    |                                                                                                    |                                |
| Nro Doc Sr Pc Tp Doc Drig Fatura Dt Emissão Dt Vencto Dt Recebto Dias Atraso Valor % Juros R\$ Juros % Multa R\$ Multa Total N                                                                                                    |                                                                                                    |                                |
|                                                                                                    | Departamento F7 para consulta     Vendedor F2 para consulta                                                                                                    | C Sim C Não                    |
|                                                                                                    | Cliente F3 para consulta                                                                                                    | Tipo                           |
| <no data="" displayo<="" th="" to=""><th></th><th>C VE - Venda</th></no>                                                                                                    |                                                                                                    | C VE - Venda                   |
|                                                                                                    | Classificação F9 para consulta                                                                                                    | C DV - Devolução               |
|                                                                                                    |                                                                                                    | C OS - Ordem Serviço           |
|                                                                                                    | Describe Association Defensionly With the Males Males Males have                                                                                                    | C NF - Nota Fiscal             |
| <                                                                                                    | Desconto Acrescimo Reinanciado % Multa Valor Multa % Juros Valor Juros                                                                                                    | C CT - CTe                     |
| Departamento Cliente Di accurato                                                                                                    | New de Delete                                                                                                    | C NS - Nota Serviço            |
| Classificação Forma Pagto a A Su Classificação A Su Classificação A Su | Nro do Boleto     Data Geração Boleto     Data Vencto Boleto     Data Recebto Boleto       / /     II     / /     III     / /     III                                                                                                    | C CF - Cupom Fiscal            |
| Obs v Eakar                                                                                                    | Conta de Recebimento                                                                                                    | C OU - Outros                  |
| Gerar Boleto No. Geração Impressão Dados da conta em que o boleto foi gerado Total Sectoring Cobrança                                                                                                    |                                                                                                    | C CT - CTe-OS                  |
| Conta Recebinento Baixa Factoring Desconto Acréscino Refinanc Valor Recebido Total Marcado                                                                                                    | Observação                                                                                                    |                                |
| -Documentos: VERNELHO em atrasado. AZUL Factoring. Credário: - F8Reimpressão - F7Reimpressão parcela.                                                                                                    |                                                                                                    |                                |

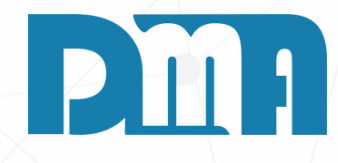

| 🗱 Lançamentos - Contas a Receber                                                                                                    | ×                                                                    |  |
|----------------------------------------------------------------------------------------------------|----------------------------------------------------------------------|--|
| Incluir     Image: Second second second | Sair                                                                 |  |
| DocumentoSérieParcelaEmissãoVencimentoValor Documento74199111/07/2023311/07/202330,01                                                                                                    | Valor Recebido<br>0,00                                               |  |
| Departamento F7 para consulta     Vendedor F2 para consulta       1 🔬 LOJA     1 🍰 DMA INFORMATICA                                                                                                    | Gerar Boleto ?<br>C Sim I Não                                        |  |
| Cliente F3 para consulta       1 A     CONSUMIDOR                                                                                                    | Tipo<br>← VE - Venda                                                 |  |
| Classificação F9 para consulta<br>01.01.001.001 🛕 VENDA 1234567890 1234567890 1234567890 1234567890                                                                                                    | <ul> <li>DV - Devolução</li> <li>OS - Ordem Serviço</li> </ul>       |  |
| Desconto         Acréscimo         Refinanciado         % Multa         Valor Multa         % Juros         Valor Juros           0,00         0,00         0,00         0,00         0,00         0,00         0,00         0,00         0,00         0,00         0,00         0,00         0,00         0,00         0,00         0,00         0,00         0,00         0,00         0,00         0,00         0,00         0,00         0,00         0,00         0,00         0,00         0,00         0,00         0,00         0,00         0,00         0,00         0,00         0,00         0,00         0,00         0,00         0,00         0,00         0,00         0,00         0,00         0,00         0,00         0,00         0,00         0,00         0,00         0,00         0,00         0,00         0,00         0,00         0,00         0,00         0,00         0,00         0,00         0,00         0,00         0,00         0,00         0,00         0,00         0,00         0,00         0,00         0,00         0,00         0,00         0,00         0,00         0,00         0,00         0,00         0,00         0,00         0,00         0,00         0,00         0,00         0,00                                                                                                    | <ul> <li>○ NF - Nota Fiscal</li> <li>○ CT - CTe</li> </ul>           |  |
| Nro do Boleto         Data Geração Boleto         Data Vencto Boleto         Data Recebto Boleto           / /         II         / /         III         / /         III         III         IIII         IIIIIIIIIIIIIIIIIIIIIIIIIIIIIIIIIIII                                                                                                    | <ul> <li>○ NS - Nota Serviço</li> <li>○ CF - Cupom Fiscal</li> </ul> |  |
| Conta de Recebimento                                                                                                    | C OU - Outros<br>C CT - CTe-OS                                       |  |
| Observação<br>LANÇAMENTO CREDITO                                                                                                    |                                                                      |  |

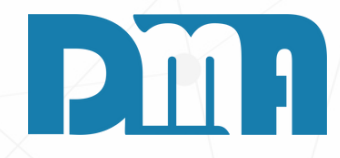

#### CADASTRO LIMITE DE CREDITO

- 1. Preencha os campos necessários, como valor do crédito Valor Documento (neste caso, R\$ 0,01).
- 2. Após preencher todas as informações, clique em "Gravar" para lançar o crédito na conta do cliente.

| 🚰 Consulta                  | de Contas | i a Receb | er       |            |           |             |                 |             |           |            |             |           |              |          |            |            | ×                    |
|-----------------------------|-----------|-----------|----------|------------|-----------|-------------|-----------------|-------------|-----------|------------|-------------|-----------|--------------|----------|------------|------------|----------------------|
| Depart. Séri                | ie        | Nº Do     | c.       | Emissão    | Ver       | ncimento    | Recebime        | nto Clie    | nte       | Grupo      | Vendedor    | Tipo Di   | ocumento     |          | Tipe       |            | Eiltrar              |
| 1 98                        | Inicia    | al        |          | 11/07/202  | 3 🖪 /     | / 1         | 3///            | <b>B</b> 1  |           | <u></u>    | <u> </u> 🔼  | <u>  </u> |              |          | 1 C A      | Receber    | E.                   |
| Limpar Org                  | 9.        |           |          |            |           |             |                 | F.P.        | oto       | Conta      | Plano de    | Contas    | Valor        |          | - CR       | ecebidas   |                      |
|                             | _         |           |          |            |           |             |                 |             |           | <u> </u>   | JI          |           | I            | 0,00     | C T        | odas       | ALT + F              |
| Marcar 1                    | Todos D   | uplo clic | que (des | selecionar | parcela 🗵 | ESC> para l | impar os filtro | s < Alt+1>  | Interval  | o < Alt+C  | > Crediário | C Dada    | os do Boleto | Det. Rec | ebimento   | Alterar ju | os/multa             |
| <ul> <li>Nro Doc</li> </ul> | Sr        | Pc        | Tp.      | Doc Orig   | Fatura    | Dt. Emissão | 1 - Dt          | Dt Recebi   | o Dias A  | haso       | Valor       | % Juros   | R\$Juros     | % Multa  | R\$ Multa  |            | Total N <sup>®</sup> |
| 741                         | - 99      | 1         | VE V     | /E 000741  |           | 11/7/2023   | 11/7/2023       |             |           |            | 0,01        | 0,00      | 0,00         | 0.00     | 0,00       |            | 0.01                 |
| -                           |           |           |          |            |           |             |                 |             |           |            |             |           |              |          |            |            |                      |
|                             |           |           |          |            |           |             |                 |             |           |            |             |           |              |          |            |            |                      |
|                             |           |           |          |            |           |             |                 |             |           |            |             |           |              |          |            |            |                      |
|                             |           |           |          |            |           |             |                 |             |           |            |             |           |              |          |            |            |                      |
|                             |           |           |          |            |           |             |                 |             |           |            |             |           |              |          |            |            |                      |
|                             |           |           |          |            |           |             |                 |             |           |            |             |           |              |          |            |            |                      |
|                             |           |           |          |            |           |             |                 |             |           |            |             |           |              |          |            |            |                      |
|                             |           |           |          |            |           |             |                 |             |           |            |             |           |              |          |            |            |                      |
|                             |           |           |          |            |           |             |                 |             |           |            |             |           |              |          |            |            |                      |
|                             |           |           |          |            |           |             |                 |             |           |            |             |           |              |          |            |            |                      |
| <                           |           |           |          |            |           |             |                 |             |           |            |             |           |              |          |            |            | >                    |
| Departs                     | amento    |           |          |            |           |             | Clier           | nte         |           |            |             |           |              | 8.0      | 1          |            |                      |
| 1-0                         | ALO.      |           |          |            |           |             | CONSUM          | DOR (1)     |           |            |             |           |              |          | picata     | C Estorn   | o Babia              |
|                             | Classific | ação      |          |            | Forma     | Pagto       | L L             |             | CREDIT    | 0          |             |           | ~            | 🔎 Visuak | za Venda   | B) Iren    | portar               |
| 1234567890                  | 123456785 | 30 12345  | 67890 12 | 34         |           |             | Ubs             |             |           |            |             |           | v            |          | (and an    | de as      |                      |
| Gerar                       | Boleto N  | lo.       | Gest     | ição Imp   | messão    | Dade        | os da conta e   | em que o be | oleto foi | gerado     |             | Total     |              | T 24     | 10000      | A. Fe      | iotar                |
| NÃO                         |           |           |          |            |           |             |                 |             |           |            |             | 0.01      |              | E Sa     | cloing     | N 020      | rança                |
| 6                           | ionta Rec | ebiment   | 0        | Baixa      | Factorin  | g Descont   | o Acréscime     | e Refina    | nc V      | alor Rece  | obido       |           |              | S Reimo  | rime Comor | ov, Receb  | A Px                 |
|                             |           |           |          |            |           |             |                 |             |           |            | T           | otal Marc | ado          |          |            |            | Caller House         |
| - Documento                 | EVERME    | LHO em    | atracado | AZUL P     | actoring  | <u>Q</u>    | ediário: - F8Re | impressão - | F7 Reing  | ressão par | cela        |           |              | Befinar  | ciamento   | - 21       | Sak                  |

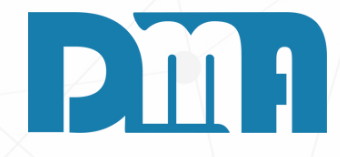

- 1. Agora na tela de "Consulta de Contas a Receber" vamos filtrar para encontrar a parcela que acabamos de criar, aqui no caso usei a data de emissão da parcela e o cliente.
- 2. Para dar baixa na parcela vamos dar um duplo clique (para ficar verde) e vamos em "Baixar" no canto inferior direito.

| Recebimento de Contas a Receber                                                   |                                 |
|-----------------------------------------------------------------------------------|---------------------------------|
| Conta para Recebimento                                                            | Escolha a conta e tecle "ENTER" |
| CAIXA - TURNO 1 (001)                                                             | <u> </u>                        |
| Data Recebimento Operad                                                           | or                              |
| 01/06/2023                                                                        | DMA INFORMATICA                 |
| Valor a Receber                                                                   | 0,01                            |
| Desconto                                                                          | 0,00                            |
| Acréscimo                                                                         | 0,00                            |
| Vale                                                                              | 0,00                            |
| Líquido a Receber                                                                 | 0,01                            |
| Dinheiro                                                                          | 100,01                          |
| Cheque                                                                            | 0,00                            |
| Cartão                                                                            | 0,00                            |
| Banco                                                                             | 0,00                            |
| Refinanciamento                                                                   | 0,00                            |
| Informe a Data de Vencimento para a geração<br>da nova parcela de refinanciamento | 11                              |
| Valor Recebido                                                                    | 100,01                          |
| Тгосо                                                                             | 100,00                          |
| 🗹 Emitir Vale para Troco                                                          | 🖌 Confirma                      |
| Emitir Becibo                                                                     |                                 |

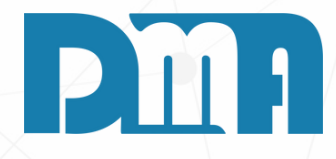

#### **RECEBIMENTO DA PARCELA**

1. Agora na tela de recebimento vamos lançar o valor correspondente ao valor de vale que vamos deixar para nosso cliente.

2. Aqui como exemplo vamos depositar um vale de R\$ 100,00 para o cliente, então ficará como na imagem. Não podemos esquecer de marcar a caixa "Emitir Vale para Troco", feito isso vamos ter o valor depositado como vale para o cliente.

#### 🧱 CGF - DMA INFORMÁTICA

| <u>C</u> adastros    | <u>Financeiro</u> | <u>E</u> stoque | <u>L</u> ocação     | Controle Caixa   | <u>Parâmetros</u> |
|----------------------|-------------------|-----------------|---------------------|------------------|-------------------|
| Clientes             |                   | •               | <u>C</u> lientes    |                  |                   |
| <u>F</u> ornecedores |                   | +               | Valor de Fre        | te/Comissão      | [                 |
| Vendedores/Op        | eradores Caixa    |                 | <u>E</u> ndereço de | Entrega/Cobrança |                   |
| Condição de Pa       | gamento           |                 | <u>G</u> rupos      |                  |                   |
| Estados / Alíquo     | otas              |                 | dem de Serv         | riço Recebe      | er Consulta       |

| Ilistórico de Cliente                                                                                                    | ×           |  |  |  |  |  |  |  |
|----------------------------------------------------------------------------------------------------|-------------|--|--|--|--|--|--|--|
| 1 - CONSUMIDOR                                                                                                    |             |  |  |  |  |  |  |  |
| Produtos Vendidos   Vendas   Orçamentos   Contas a Receber   Cheques Recebidos   Vales   Observações   Itens Excluidos Orçam.   Orçan | a Excluídos |  |  |  |  |  |  |  |
| Nes Lansta Data Lansta Nes Desumente Valer Dt Reive Nes Desu de Reive A                                                               |             |  |  |  |  |  |  |  |
| 701 1/6/2023 VE 7414/1 100.00                                                                                                    |             |  |  |  |  |  |  |  |
| 585 6/2/2023 VE 6205 0.36 28/3/2023 VE 6248/1                                                                                         |             |  |  |  |  |  |  |  |
| 581 3/2/2023 VE 6201 0 12 28/3/2023 VE 6248/1                                                                                         | 12 20       |  |  |  |  |  |  |  |
| 582 3/2/2023 VE 6202 1.21 28/3/2023 VE 6248/1                                                                                         | 13,39       |  |  |  |  |  |  |  |
| 566 18/11/2022 VE 6136/1 16.00 18/11/2022 VE 6141/1                                                                                   |             |  |  |  |  |  |  |  |
| 567 18/11/2022 VE 6138/1 16.00 18/11/2022 VE 6141/1 Total Baixado                                                                     |             |  |  |  |  |  |  |  |
| 555 17/11/2022 VE 6118/1 16.00 18/11/2022 VE 6141/1                                                                                   |             |  |  |  |  |  |  |  |
| 556 17/11/2022 VE 6119/1 16.00 18/11/2022 VE 6141/1                                                                                   | 12 20       |  |  |  |  |  |  |  |
| 557 17/11/2022 VE 6120/1 16,00 18/11/2022 VE 6141/1                                                                                   | 15,55       |  |  |  |  |  |  |  |
| 558 17/11/2022 VE 6122/1 16,00 18/11/2022 VE 6141/1                                                                                   |             |  |  |  |  |  |  |  |
| 559 17/11/2022 VE 6124/1 16,00 18/11/2022 VE 6141/1 Total em Aberto                                                                   |             |  |  |  |  |  |  |  |
| 560 17/11/2022 VE 6126/1 16,00 18/11/2022 VE 6141/1                                                                                   |             |  |  |  |  |  |  |  |
| 561 17/11/2022 VE 6128/1 16,00 18/11/2022 VE 6141/1                                                                                   | 00.00       |  |  |  |  |  |  |  |
| 562 17/11/2022 VE 6129/1 16,00 18/11/2022 VE 6141/1                                                                                   | 00,00       |  |  |  |  |  |  |  |
| 663 17/11/2022 VE 6131/1 16,00 18/11/2022 VE 6141/1                                                                                   |             |  |  |  |  |  |  |  |
| ×                                                                                                    |             |  |  |  |  |  |  |  |
|                                                                                                    |             |  |  |  |  |  |  |  |
| Total Devedor                                                                                                    | 995.74      |  |  |  |  |  |  |  |

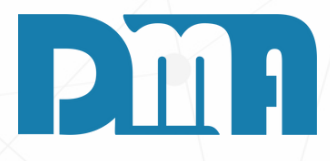

#### **VALES EM ABERTO**

- 1.Na tela inicial do sistema, clique em "Cadastros" no menu superior.
- 2.Em seguida, selecione a opção "Clientes" e clique novamente em "Clientes".
- 3. Dentro da tela "Histórico de Clientes" selecione a opção "Vales". Nessa aba, você poderá visualizar os valores dos vales que foram lançados para o cliente. No exemplo apresentado, o cliente consumidor possui diversos vales lançados, sendo que apenas o vale que acabamos de criar está em aberto, conforme indicado no histórico. Podemos acompanhar também o total devedor do cliente e todo o total que ele já teve de vales lançados.

| Recebimento de Contas a Receber                                                   |                                       |  |  |  |  |  |
|-----------------------------------------------------------------------------------|---------------------------------------|--|--|--|--|--|
| Conta para Recebimento                                                            | Escolha a conta e tecle "ENTER"       |  |  |  |  |  |
| CAIXA - TURNO 1 (001)                                                             | <b>v</b>                              |  |  |  |  |  |
| Data Recebimento Opera                                                            | dor                                   |  |  |  |  |  |
| 01/06/2023                                                                        | DMA INFORMATICA                       |  |  |  |  |  |
| Valor a Receber                                                                   | 100,00                                |  |  |  |  |  |
| Desconto                                                                          |                                       |  |  |  |  |  |
| Acréscimo                                                                         | 0,00                                  |  |  |  |  |  |
| Vale 👔 👔                                                                          | <b>{</b> 100,00                       |  |  |  |  |  |
| Líquido a Receber                                                                 | 0,00                                  |  |  |  |  |  |
| Dinheiro                                                                          | 0,00                                  |  |  |  |  |  |
| Cheque                                                                            | 0,00                                  |  |  |  |  |  |
| Cartão                                                                            | 0,00                                  |  |  |  |  |  |
| Banco                                                                             | 0,00                                  |  |  |  |  |  |
| Refinanciamento                                                                   | 0,00                                  |  |  |  |  |  |
| Informe a Data de Vencimento para a geração<br>da nova parcela de refinanciamento | 11                                    |  |  |  |  |  |
| Valor Recebido                                                                    | 0,00                                  |  |  |  |  |  |
| Тгосо                                                                             | 0,00                                  |  |  |  |  |  |
| 🗆 Emitir Recibo                                                                   | ✓ <u>C</u> onfirma X C <u>a</u> ncela |  |  |  |  |  |

- abater o valor a ser recebido.

- cliente.

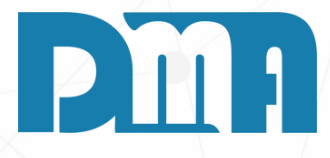

1. Ao realizar um recebimento desse cliente, você observará a presença do campo "Vale" com um valor correspondente. Esse campo permite a utilização dos vales em aberto para

2. Caso o cliente possua vales em aberto suficientes para cobrir todo o valor da transação, você poderá selecionar o vale correspondente e o sistema realizará o abatimento automático do valor a ser recebido.

3. Se houver um saldo restante após a utilização do vale, você poderá escolher a forma de pagamento para receber o valor restante, seja, dinheiro, cheque, cartão e etc..

4. Após confirmar o recebimento, o sistema realizará as

atualizações necessárias nos vales, registrando o uso do

vale e atualizando o saldo de vales em aberto para o

5. Caso ainda o cliente não queira usar o vale dele, você pode retira-lo do recebimento clicando no "X" vermelho que ele vai ser excluído do recebimento. E se Clicar na "Lupa"

| 🧱 Consulta Movimentação de Vale             | 1                 |                     |                      |                       | ×                  |
|---------------------------------------------|-------------------|---------------------|----------------------|-----------------------|--------------------|
| Inicial Inicial Alt+1 > Intervalo Duplo cli | Emissão           | Baixa               | Cliente              | C Baixados<br>C Todos | Filtrar<br>ALT + F |
|                                             |                   | Lançament           | tos de Vales         |                       |                    |
| Nro Lancto Data Lancto                      | Valor Código Ba   | Dados<br>zão Social | do Cliente           | Dt Baixa N            | ro Docu da Baixa   |
| 701 1/6/2023                                | 100,00 1 CO       | NSUMIDOR            |                      |                       | 000000000000       |
|                                             |                   |                     |                      |                       |                    |
| Nº Documento                                |                   |                     |                      |                       | A.                 |
| VE /414/1                                   |                   |                     |                      |                       | ç                  |
| Pontos                                      | <u>B</u> elatório | Consulter Vende     | Imprimir Comprovante | ✓ <u>G</u> ravar      | Seir               |

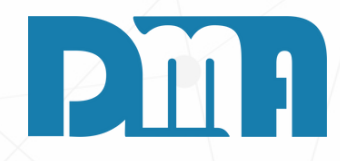

4. Ele vai te trazer essa tela de movimentações de vales do cliente. Feito o recebimento da parcela utilizando os vales ele será automaticamente debitado e naquela tela de histórico ele já vai ter sido usado e ao lado dele vai ficar a data de baixa do vale.

| Cadastro de Cartões                                                                                                    | ×                     |
|----------------------------------------------------------------------------------------------------|-----------------------|
| Incluir Editar E <u>x</u> cluir <u>G</u> ravar <u>C</u> ancelar <u>S</u> air                                                                                                    |                       |
| Código Descrição                                                                                                    |                       |
| Parcelas     Dias     Valor Mínimo     Taxa     Tipo     Stat       0,00     0,00     0,00     0,00     0 for Mínimo     0 for Mínimo                                                                                                    | tus<br>tivo<br>nativo |
| Bandeira         Image: Organization of the second system         Image: Organization of the second system         Image: Organization of |                       |
| Dados do Convenio - Nome                                                                                                    |                       |
| Dados do Pix<br>Chave Pix                                                                                                    |                       |
| Pix 1                                                                                                    |                       |
| Pix 2<br>Pix 3                                                                                                    |                       |
|                                                                                                    |                       |

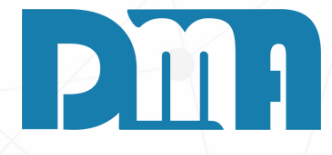

#### CADASTRO DE UM CARTÃO DE CONVENIO

- Para cadastrar um cartão de convenio: Entre em contato com a equipe da DMA para realizar as configurações necessárias previamente para o cartão de convênio.
- Após as configurações, acesse a tela de cadastros de cartões.
- No cadastro do cartão de convênio, preencha a descrição com o nome do convênio para facilitar a identificação nos cadastros. Certifique-se de marcar a bandeira como "10-Convenio".
- Informe também o nome do convênio nos campos correspondentes.
- Após cadastrar o cartão de convênio, será possível vinculá-lo aos clientes que irão utilizar esse cartão. Para isso, acesse o cadastro do cliente desejado.

| Lançamer          | sçamento de movimentação de cartões |        |         |                  |                   |                       |                            |  |  |  |  |
|-------------------|-------------------------------------|--------|---------|------------------|-------------------|-----------------------|----------------------------|--|--|--|--|
|                   | Incluir                             |        | Excluir | ✓ <u>G</u> ravar | <b>X</b> ⊆ancelar | Confirmar Lançamentos | Sair                       |  |  |  |  |
| Débito<br>Credito | No.<br>Parcelas                     | Cartão | i       |                  |                   |                       | BR<br>Valor do Lancto Code |  |  |  |  |
| v                 |                                     | í      |         |                  |                   | • •                   | 6,59 😤                     |  |  |  |  |
| Pix<br>ConVer     | nio                                 |        |         |                  |                   | - Clique              | < Aqui > para + Detalhes   |  |  |  |  |

| Mensagem                     | × |
|------------------------------|---|
| Informe a senha do cliente ! |   |
|                              |   |
|                              |   |
|                              |   |

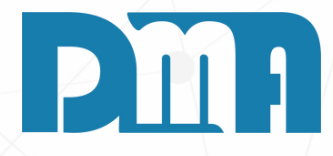

Na tela de lançamento de movimentação de cartões, siga os passos abaixo para realizar o recebimento pelo convênio:

- 1. Informe que está realizando o recebimento pelo convênio marcando a opção "V".
- 2. Informe a quantidade de parcelas desejadas para o recebimento.
- 3. Selecione o cartão de convênio criado previamente para realizar o recebimento.
- 4. Logo abaixo, será exibida uma lista com todos os clientes cadastrados no convênio. Para facilitar a busca, digite a inicial do cliente desejado e o sistema irá filtrar automaticamente os clientes correspondentes.
- 5. Após selecionar o cliente, será solicitada a senha do cliente (senha cadastrada no convênio, como se fosse a senha do cartão). Digite a senha correta.
- 6. Confirmando a senha, a venda será recebida e finalizada.
- 7.É importante destacar que caso o cliente não tenha cadastro no convênio, ele não terá limite disponível. O sistema possui informações sobre o saldo e limite do cliente para que ele possa liberar um determinado valor na hora da venda.

#### 🞇 CGF - DMA INFORMÁTICA

| <u>C</u> adastros | <u>Financeiro</u>         | <u>E</u> stoque | <u>L</u> ocação | Cont |
|-------------------|---------------------------|-----------------|-----------------|------|
| Ora               | Contas a <u>P</u> agar    |                 |                 | •    |
| UL C              | Contas a <u>R</u> ecebe   | r               |                 |      |
| men               | Boletos                   |                 |                 | •    |
|                   | <u>F</u> luxo de Caixa    |                 |                 |      |
| Orçamento         | Controle <u>B</u> ancári  | o               |                 | •    |
|                   | <u>T</u> ransferência ent | tre contas      |                 |      |
| Empresa er        | Geração de Desp           | esa Fixa        |                 |      |
| 1-DMATEC          | Cheques Recebio           | los             |                 |      |
|                   | Movimentação d            | e Cartões       |                 | P DC |
|                   | Movimentação d            | e Vales         |                 | ATE  |
|                   | Geração de Rece           | ita Fixa        |                 | AIP  |
|                   | Cheques Próprio           | s               |                 |      |
|                   | Transferência ent         | tre Departamer  | itos            |      |
|                   |                           |                 | ma              | RA   |

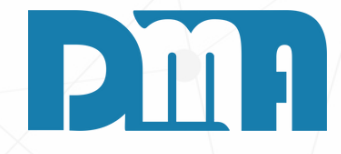

#### REFINANCIAMENTO **RECEBIMENTO PARCIAL**

1. Navegue até a seção "Financeiro" no menu principal. Geralmente, essa seção está localizada na barra de navegação superior. Clique em "Contas a Receber" para abrir a tela de consulta de contas a receber.

| Consu     | lta de C           | ontas  | a Rece  | eber     |           |                |                                                                                                    |             |                               |                     |                        |                                    |                      |                    |              |                  |                          |                                | ×            |
|-----------|--------------------|--------|---------|----------|-----------|----------------|----------------------------------------------------------------------------------------------------|-------------|-------------------------------|---------------------|------------------------|------------------------------------|----------------------|--------------------|--------------|------------------|--------------------------|--------------------------------|--------------|
| Depart. S | Série<br>I<br>Org. | nicial | Nº D    | oc.      | Emisså    | ăo<br><u>I</u> | Vencim                                                                                                    | nento<br>15 | Recebime                      | ento Clien<br>F.Pac | te Gru<br>to Col<br>to | upo<br><u>A</u><br>nta<br><u>A</u> | Vendedor<br>Plano de | r Tipo D<br>Contas | Valor        | 0,00             | Tipo<br>A<br>C R<br>C To | Receber<br>ecebidas<br>odas    | Eiltrar      |
| 🗆 Marca   | ar Todo            | s Du   | iplo cl | lique (d | es)seleci | onar parce     | la <esc< td=""><td>&gt; para lir</td><td>npar os filtro</td><td>s &lt; Alt+I &gt; I</td><td>ntervalo &lt;</td><td>Alt+C &gt;</td><td>&gt; Crediário</td><td>🗖 Dad</td><td>os do Boleto</td><td>Det. Re</td><td>cebimento</td><td>Alterar ju</td><td>uros/multa</td></esc<> | > para lir  | npar os filtro                | s < Alt+I > I       | ntervalo <             | Alt+C >                            | > Crediário          | 🗖 Dad              | os do Boleto | Det. Re          | cebimento                | Alterar ju                     | uros/multa   |
| Viro Doc  |                    | n6     | Pc      | Tp       | Doc O     | rig Fatu       | ura Dt. E                                                                                                    | Emissão     | Dt Vencto                     | Dt Recebto          | Dias Atras             |                                    | Valor                | % Juros            | R\$ Juros    | % Multa          | R\$ Multa                |                                | Total Nº     |
| <         |                    |        |         |          |           |                |                                                                                                    |             | <                             | No data to disp     | lay>                   |                                    |                      |                    |              |                  |                          |                                | >            |
| Depa      | artamen            | to     |         |          |           |                |                                                                                                    |             | Clie                          | nte                 |                        |                                    |                      |                    |              | <b>i</b> 🗈 👦     | - Factor                 | <b>O F s s s s s s s s s s</b> | Deiter       |
|           |                    |        |         |          |           |                |                                                                                                    |             |                               |                     |                        |                                    |                      |                    |              |                  | рисата                   |                                | no baixa     |
|           | Clas               | sifica | ção     |          |           | Fo             | rma Pag                                                                                                    | jto         | Obs                           |                     |                        |                                    |                      |                    | <u>^</u>     | <i>V</i> isual   | za Venda                 | Tran                           | sportar      |
| Gerar     | Bole               | to N   | D.      | G        | eração    | Impress        | 50                                                                                                    | Dado        | s da conta e                  | em que o bol        | eto foi aer            | ado                                |                      |                    | ~            | 🛉 <u>С</u> а     | dastro                   | 🛛 🎸 🖻                          | aixar        |
|           |                    |        |         |          |           |                |                                                                                                    |             |                               |                     |                        |                                    |                      | Total<br>0,00      |              | V V              | ectoring                 | ` <mark>∖</mark> C <u>o</u>    | brança       |
|           | Lonta              | несе   | Dimer   | 10       | E         | aixa Fact      | oring D                                                                                                    | esconto     | Acrescim                      | o Hefinano          | ; Valor                | Receb                              | obio<br>T            | otal Marc          | ado:         | eimp 😓           | rime Compr               | ov. Receb.                     | Pix 🤤        |
| - Documer | ntos: VEI          | RMEL   | .HO er  | n atrasa | do. AZI   | JL Factorir    | ng.                                                                                                    | <u>Cre</u>  | <u>diário:</u> - <b>F8</b> Re | eimpressão - F      | <b>7</b> Reimpress     | ão parce                           | ela.                 |                    |              | S <u>R</u> efina | nciamento                | ÷                              | <u>S</u> air |

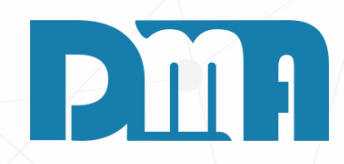

1. Agora na tela de "Consulta de Contas a Receber" vamos filtrar para encontrar a venda que queremos para refinanciamento.

| 263      | Consulta de         | Conta   | a Rec                 | eber    |                          |             |                      |                                 |               |                                                                                                    |                 |            |              |                   |                 | ×                   |
|----------|---------------------|---------|-----------------------|---------|--------------------------|-------------|----------------------|---------------------------------|---------------|----------------------------------------------------------------------------------------------------|-----------------|------------|--------------|-------------------|-----------------|---------------------|
| D        | epart. Série        |         | Nº E                  | Doc.    | Emissão                  | Ve          | encimento            | Recebimen                       | to Clien      | te Grup                                                                                                    | po Vended       | or Tipo D  | ocumento     |                   | Tipo            | <u> </u>            |
|          |                     | Inicia  | d 📃                   |         | 11                       | 15          | // 15                |                                 | 15            |                                                                                                    |                 |            |              |                   | <u>-</u> ] (° A | Receber             |
| L        | impar Org.          |         |                       |         |                          |             |                      |                                 | F.Pac         | ito Con                                                                                                    | ta Plano d      | e Contas   | Valor        |                   |                 | ecebidas            |
|          |                     |         |                       |         |                          |             |                      |                                 |               |                                                                                                    | <u></u>         | <u> </u>   |              | 0,00              |                 | odas ALT + F        |
|          | Marcar Too          | los D   | uplo c                | lique ( | des)selecionar           | parcela     | <esc> para lir</esc> | npar os filtros                 | < Alt+1 > 1   | ntervalo </td <td>Alt+C &gt; Crediár</td> <td>io 🗌 Dad</td> <td>os do Boleto</td> <td>Det. Re</td> <td>cebimento</td> <td>Alterar juros/multa</td> | Alt+C > Crediár | io 🗌 Dad   | os do Boleto | Det. Re           | cebimento       | Alterar juros/multa |
| ¥        | Nro Doc             | Sr      | Pc                    | Тр      | Doc Orig                 | Fatura      | Dt. Emissão          | Dt Vencto                       | Dt Recebto    | Dias Atraso                                                                                                    | Valo            | or %Juros  | R\$ Juros    | % Multa           | R\$ Multa       | Total 🔨             |
|          | 31137               | 01      | 1                     | OU      |                          |             | 18/04/2022           | 18/05/2022                      |               | 425                                                                                                    | 366,9           | 0 0,33     | 514,58       | 10,00             | 36,69           | 918,17              |
|          | 31138               | 01      | 1                     | 00      |                          |             | 18/04/2022           | 18/05/2022                      |               | 425                                                                                                    | 356,5           | 5 0,33     | 500,06       | 10,00             | 35,66           | 892,27              |
|          | 30383               | 01      | 1                     | 00      |                          |             | 19/03/2022           | 19/05/2022                      |               | 424                                                                                                    | 31,4            | 6 0,33     | 44,02        | 10,00             | 3,15            | 78,63               |
|          | 30389               | 01      | 1                     | OU      |                          |             | 19/03/2022           | 19/05/2022                      |               | 424                                                                                                    | 24,0            | 9 0,33     | 33,71        | 10,00             | 2,41            | 60,21               |
|          | 31140               | 01      | 1                     | OU      |                          |             | 19/04/2022           | 19/05/2022                      |               | 424                                                                                                    | 42,9            | 8 0,33     | 60,14        | 10,00             | 4,30            | 107,42              |
|          | 31141               | 01      | 1                     | OU      |                          |             | 19/04/2022           | 19/05/2022                      |               | 424                                                                                                    | 473,0           | 9 0,33     | 661,95       | 10,00             | 47,31           | 1.182,35            |
|          | 35535               | 1       | 1                     | NF      | VE 005946                |             | 25/05/2022           | 25/05/2022                      |               | 418                                                                                                    | 218,2           | 5 0,33     | 301,05       | 10,00             | 21,82           | 541,12              |
| _        | 35535               | 1       | 2                     | NF      | VE 005946                |             | 25/05/2022           | 24/06/2022                      |               | 388                                                                                                    | 218,2           | 5 0,33     | 279,45       | 10,00             | 21,82           | 519,52              |
| _        | 35525               | 1       | 2                     | NF      |                          |             | 20/04/2022           | 15/07/2022                      |               | 367                                                                                                    | 19,1            | 5 0,33     | 23,19        | 10,00             | 1,92            | 44,26               |
|          | 35525               | 1       | 3                     | NF      |                          |             | 20/04/2022           | 14/08/2022                      |               | 337                                                                                                    | 19,1            | 5 0,33     | 21,30        | 10,00             | 1,92            | 42,37               |
|          | 35517               | 1       | 4                     | NF      |                          |             | 30/03/2022           | 30/06/2022                      |               | 382                                                                                                    | 25,0            | 0 0,33     | 31,52        | 10,00             | 2,50            | 59,02               |
|          | 35550               | 1       | 1                     | NF      |                          |             | 14/07/2022           | 13/08/2022                      |               | 338                                                                                                    | 100,0           | 0 0,33     | 111,54       | 10,00             | 10,00           | 221,54              |
|          | 35550               | 1       | 2                     | NF      |                          |             | 14/07/2022           | 12/09/2022                      |               | 308                                                                                                    | 100,0           | 0 0,33     | 101,64       | 10,00             | 10,00           | 211,64              |
|          | 35545               | 1       | 1                     | NF      |                          |             | 13/07/2022           | 15/08/2022                      |               | 336                                                                                                    | 865,3           | 3 0,33     | 959,48       | 10,00             | 86,53           | 1.911,34 🗸          |
| <        |                     |         |                       |         |                          |             |                      |                                 |               |                                                                                                    |                 |            |              |                   |                 | >                   |
|          | Departame           | ento    |                       |         |                          |             |                      | Client                          | ie<br>Ti      |                                                                                                    |                 |            |              | Ñ 🛛               | uplicata        | 🔁 Estorno Baixa     |
|          | 1 - LUJA            |         | _                     |         |                          | _           | <b>D</b> .           | (2120                           | 0             |                                                                                                    |                 |            |              | 0.16              | ine Mende       | E Tanana dan        |
| -        | LI<br>224507000 123 | assific | <b>açao</b><br>10.100 | 4507000 | 1100/                    | Forma       | NCAL                 | Obs                             |               |                                                                                                    |                 |            | 0            | <u>// v</u> isual | iza venda       |                     |
|          | 234367630 123       | 9406763 | 50 1234<br>Io         | 4067630 | eração Im                | JM<br>Desea |                      | da conta er                     | n que o hol   | ato foi gera                                                                                                    | do –            |            | ~            | 🛉 <u>C</u> a      | dastro          | 🎻 <u>B</u> aixar    |
| N N      | lão                 |         | 10.                   |         | ciação imp               | 103300      | 2/800                | s da conta ci                   |               | cto for gera                                                                                                    |                 | Total      |              | 🚺 F <u>a</u>      | actoring        | Cobrança            |
|          | Cont                | a Rec   | ebime                 | nto     | Baixa                    | Factorin    | ng Desconto          | Acréscimo                       | Refinanc      | : Valor I                                                                                                    | Recebido        | 42.610.21  | 1,27         | Reimp             | orime Compr     | ov. Receb.          |
|          |                     |         |                       |         |                          |             |                      |                                 |               |                                                                                                    |                 | Total Marc | ado          | -                 |                 |                     |
| <u>.</u> | Documentos: V       | ERME    | LHO e                 | m atras | ado. <mark>AZUL</mark> P | actoring.   | Cre                  | <u>diário:</u> - <b>F8</b> Rein | npressão - Fi | <b>7</b> Reimpressã                                                                                                    | o parcela.      | 0,00       |              | S <u>R</u> efina  | nciamento       | 🔰 Sair              |

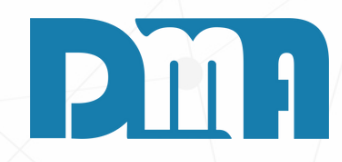

1. Para selecionar a parcela desejada vamos dar um duplo clique até ela ficar verde e após isso vamos clicar no botão "Baixar"

| Recebimento de Contas a Receber                                                   |                    |                       |
|-----------------------------------------------------------------------------------|--------------------|-----------------------|
| Conta para Recebimento                                                            | Escolha a          | conta e tecle "ENTER" |
|                                                                                   |                    | •                     |
| Data Recebimento Opera                                                            | dor                |                       |
| 11 15                                                                             |                    |                       |
| Valor a Receber                                                                   |                    | 1.911,34              |
| Desconto                                                                          |                    | 0,00                  |
| Acréscimo                                                                         |                    | 0,00                  |
| Vale                                                                              |                    | 0,00                  |
| Líquido a Receber                                                                 |                    | 1.911,34              |
| Dinheiro                                                                          |                    | 0,00                  |
| Cheque                                                                            |                    | 0,00                  |
| Cartão                                                                            |                    | 0,00                  |
| Banco                                                                             |                    | 0,00                  |
| Refinanciamento                                                                   |                    | 0,00                  |
| Informe a Data de Vencimento para a geração<br>da nova parcela de refinanciamento | 11                 | 15                    |
| Valor Recebido                                                                    |                    | 0,00                  |
| Тгосо                                                                             |                    | -1.911,34             |
| Emitir Recibo                                                                     | ✓ <u>C</u> onfirma | X C <u>a</u> ncela    |

1. Na tela de recebimento de contas a receber, após clicar no botão "Baixar", será necessário informar a conta para recebimento e o operador responsável.

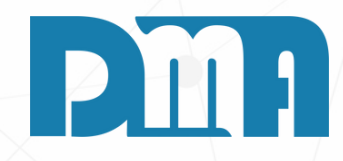

| Recebimento de Contas a Receber                                                   |                                         |
|-----------------------------------------------------------------------------------|-----------------------------------------|
| Conta para Recebimento                                                            | Escolha a conta e tecle "ENTER"         |
| CAIXA - TURNO 1 (001)                                                             | -                                       |
| Data Recebimento Operado                                                          | or                                      |
| 12/07/2023 🗉 1                                                                    | DMA INFORMATICA                         |
| Valor a Receber                                                                   | 1.911,34                                |
| Desconto                                                                          | 0,00                                    |
| Acréscimo                                                                         | 0,00                                    |
| Vale 🛛 🕼 💥                                                                        | 0,00                                    |
| Líquido a Receber                                                                 | 1.911,34                                |
| Dinheiro                                                                          | 1.000,00                                |
| Cheque                                                                            | 0,00                                    |
| Cartão                                                                            | 0,00                                    |
| Banco                                                                             | 0,00                                    |
| Refinanciamento                                                                   | 911,34                                  |
| Informe a Data de Vencimento para a geração<br>da nova parcela de refinanciamento | 17/08/2023 3                            |
| Valor Recebido                                                                    | 1.911,34                                |
| Тгосо                                                                             | 0,00                                    |
| Emitir Recibo                                                                     | ✓ <u>C</u> onfirma 🛛 🎇 C <u>a</u> ncela |

- valor restante.

- acordo com os dados inseridos.

| Mensagem                          |                     |
|-----------------------------------|---------------------|
| Informe a senha do operador e teo | cle "+" caso deseja |
| J                                 |                     |
| ОК                                | Cancel              |

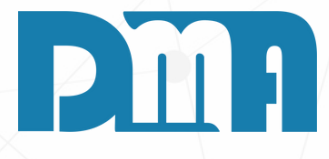

1. Neste exemplo específico, o valor total a ser recebido é de R\$ 1.911,34, mas o cliente deseja pagar apenas R\$ 1.000 em dinheiro e refinanciar o

2. Para registrar o recebimento de R\$ 1.000 em dinheiro, insira esse valor no campo correspondente à forma de pagamento em dinheiro.

3. Em seguida, no campo de refinanciamento, informe o valor restante que será refinanciado, ou seja, R\$ 911,34. Além disso, é importante especificar a data da próxima parcela do refinanciamento.

4. Após preencher essas informações, clique em "Confirmar" para efetuar o recebimento parcial e registrar o refinanciamento do valor restante. O sistema irá atualizar as informações de pagamento e parcelamento de

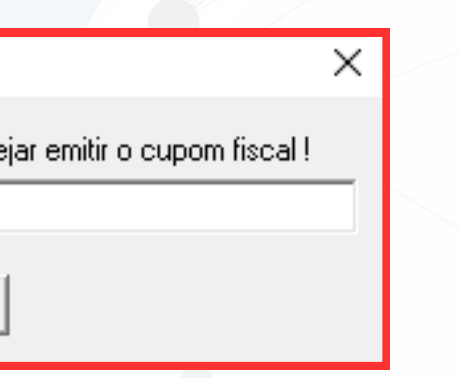

| Consu           | ulta de (            | Contas   | a Rece                   | eber         | _           |            |                      |                                |                |              |              |             |               |                  |            | ×                   |
|-----------------|----------------------|----------|--------------------------|--------------|-------------|------------|----------------------|--------------------------------|----------------|--------------|--------------|-------------|---------------|------------------|------------|---------------------|
| Depart.         | Série                |          | N⁰ D                     | oc.          | Emissão     | Ve         | ncimento             | Recebime                       | nto Clien      | te Gru       | po Vende     | dor Tipo D  | ocumento      |                  | Tipo       | <u>F</u> iltrar     |
|                 |                      | Inicial  | 3554                     | 45           | 11          | 15         | // 15                | //                             | 15             | 🖾            |              | <u>å</u>    |               |                  | <u> </u>   | Receber             |
| Limpar          | Org.                 |          |                          |              | _           |            |                      |                                | F.Pag          | to Con       | ta Plano     | de Contas   | Valor         | 0.00             |            |                     |
|                 |                      |          |                          |              |             |            |                      |                                |                |              |              | <u>44</u>   | ]             | 0,00             |            | ALT+F               |
| Marc            | ar Tod               |          | uplo cl                  | lique (de    | s)seleciona | r parcela  | <esc> para lin</esc> | npar os filtros                | s < Alt+l > lı | ntervalo < / | Alt+C > Cred | ário 🗌 Dad  | los do Boleto | Det. Re          | cebimento  | Alterar juros/multa |
| Vro Doc         |                      | Sr       | Pc                       | Tp           | Doc Orig    | Fatura     | Dt. Emissão          | 1 - Dt<br>Vencto ▽             | Dt Recebto     | Dias Atraso  |              | alor %Juros | R\$Juros      | % Multa          | R\$ Multa  | Total 🔨             |
| 35545           |                      | 1        | 2                        | NF           |             |            | 13/07/2022           | 17/08/2023                     |                |              | 911          | ,34 0,00    | 0,00          | 0,00             | 0,00       | 911,34              |
| 35545           |                      | 1        | 1                        | NF           |             |            | 13/07/2022           | 15/08/2022                     | 12/07/2023     | 336          | 865          | i,33 0,33   | 959,48        | 10,00            | 86,53      | 1.000,00            |
| <               |                      |          |                          |              |             |            |                      |                                |                |              |              |             |               |                  |            | >                   |
| Dep             | artame               | nto      |                          |              |             |            |                      | Clien                          | ite            |              |              |             |               | Ñ 🛛              | uplicata   | 🔁 Estorno Baixa     |
|                 | 1 - LUJA             |          |                          |              |             | <b>F</b>   | D                    | (212                           | U7J            |              |              |             |               |                  | ine Mende  | Ph. Terreneter      |
| 1224567         | UI8<br>2000 100      | 1551FICa | <b>içao</b><br>0 1 2 2 4 | 507000 f     | 1227        | Forma      | MCAL                 | Obs                            |                |              |              |             | <u> </u>      | <u>/ v</u> isual | iza venda  |                     |
| Gerar           | 030 123<br><b>Bo</b> | leto N   | 01234                    | 007030<br>Ge | racão In    | nressão    |                      | da conta e                     | m que o boli   | eto foi gera | do           |             | ~             | 🛉 <u>С</u> а     | dastro     | ✓ <u>B</u> aixar    |
| NÃO             |                      |          | <b>U</b> .               | uc           | laçao III   | pressau    | D'dub.               |                                |                | sto for gera | 100          | Total       |               | 🚺 🚺 Fa           | actoring   | Cobrança            |
|                 | Conta                | a Rece   | bimer                    | nto          | Baix        | a Factorin | g Desconto           | Acréscimo                      | Refinanc       | : Valor      | Recebido     | 1.911,3     | 34            | Baim             | rima Compr | ay Basah 🔊 Dir      |
|                 |                      |          |                          |              |             |            |                      |                                |                |              |              | Total Mar   | cado          | A weint          | nine compr |                     |
| <u>- Docume</u> | entos: VI            | RMEL     | .HO er                   | n atrasad    | lo. AZUL    | Factoring. | Crea                 | <u>diário:</u> - <b>F8</b> Rei | mpressão - Fi  | 7 Reimpressã | o parcela.   | 0,00        |               | S <u>R</u> efina | nciamento  | → Sair              |

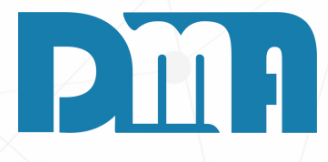

 Na tela de consulta de contas a receber, você pode utilizar os filtros disponíveis para localizar o refinanciamento específico que deseja visualizar. Neste caso, você pode aplicar os seguintes filtros:
 No campo "Número de documento", insira o número de documento referente ao refinanciamento que você está buscando.

3.No campo "Tipo", selecione a opção "Todos" para exibir todas as parcelas, incluindo aquelas relacionadas a refinanciamentos.

4. Após preencher os filtros desejados, clique em "Filtrar" para aplicar as configurações de filtragem. Na parte inferior da tela, serão exibidas as parcelas correspondentes ao refinanciamento realizado, incluindo informações como valor, data, cliente, entre outros.

5. Você pode utilizar essas informações para verificar os detalhes do refinanciamento, como as parcelas refinanciadas, os valores e as datas de vencimento das parcelas futuras.

| 🚟 Consulta de   | Contas    | a Recebe         | r            |             |                                                                                                    |                   |                          |               |              |            |           |             |             |                  |            |                | ×               |
|-----------------|-----------|------------------|--------------|-------------|----------------------------------------------------------------------------------------------------|-------------------|--------------------------|---------------|--------------|------------|-----------|-------------|-------------|------------------|------------|----------------|-----------------|
| Depart. Série   | ·         | Nº Doc           | Emi          | ssão        | Ven                                                                                                    | cimento           | Recebimen                | to Clien      | te Gru       | po V       | endedor   | Tipo Do     | cumento     |                  | Tipo       | )              | <u>F</u> iltrar |
|                 | Inicial   | 35545            | /            | /           | <u>۱</u>                                                                                                    | / 15              | <u>  //</u>              | 15            |              |            | <u> </u>  |             |             |                  |            | Receber        | E.              |
| Limpar Org.     |           |                  |              |             |                                                                                                    |                   |                          | F.Pag         | to Con       | ita P      | lano de ( | Contas<br>A | Valor       | 0.00             |            | ecebidas       |                 |
|                 |           |                  |              |             |                                                                                                    |                   |                          |               |              |            |           |             | L           | 0,00             |            |                | ALI +F          |
| Marcar Too      |           | iplo cliqu       | ie (des)sele | ecionar par | rcela <e< td=""><td>ESC&gt; para lin</td><td>npar os filtros</td><td>&lt; Alt+I &gt; Iı</td><td>ntervalo &lt;</td><td>Alt+C &gt;</td><td>Crediário</td><td>Dado</td><td>s do Boleto</td><td>Det. Re</td><td>cebimento</td><td>Alterar ju</td><td>ros/multa</td></e<> | ESC> para lin     | npar os filtros          | < Alt+I > Iı  | ntervalo <   | Alt+C >    | Crediário | Dado        | s do Boleto | Det. Re          | cebimento  | Alterar ju     | ros/multa       |
| ▼ Nro Doc       | Sr        | Pc   T           | p Dod        | cOrig F     | atura D                                                                                                    | )t. Emissão       | 1 - Dt<br>Vencto ▽       | Dt Recebto    | Dias Atraso  |            | Valor     | % Juros     | R\$Juros    | % Multa          | R\$ Multa  |                | Total ^         |
| 35545           | 1         | 2 N              | F            |             | 1                                                                                                    | 3/07/2022         | 17/08/2023               |               |              |            | 911.34    | 0.00        | 0.00        | 0.00             | 0.00       | 9              | 11.34           |
| 35545           | 1         | 1 N              | F            |             | 1                                                                                                    | 3/07/2022         | 15/08/2022               | 12/07/2023    | 336          |            | 865,33    | 0,33        | 959,48      | 10,00            | 86,53      | 1.0            | 00,00           |
|                 |           |                  |              |             |                                                                                                    |                   |                          |               |              |            |           |             |             |                  |            |                |                 |
| <               |           |                  |              |             |                                                                                                    |                   |                          |               |              |            |           |             |             |                  |            |                | >               |
| Departame       | ento      |                  |              |             |                                                                                                    |                   | Client                   | e             |              |            |           |             |             | ίΩn              | uplicata   | C Estor        | no Baixa        |
| 1 - LOJ4        | Δ,        |                  |              |             |                                                                                                    |                   | (2120                    | 7)            |              |            |           |             |             | <u> </u>         | picata     | <u> </u>       | lo Dublu        |
| CI              | lassifica | ição             |              |             | Forma F                                                                                                    | <sup>o</sup> agto | Obs                      |               |              |            |           |             | ^           | <i>P</i> Visual  | iza Venda  | 🖹 <u>T</u> ran | sportar         |
| 123456789012    | 3456789(  | D 123456;        | 7890 1234    |             | MENS                                                                                                    | SAL               |                          |               |              |            | _         |             | ~           | 🛉 <u>C</u> a     | dastro     | 🎻 🖪            | aixar           |
| Lerar B         | oleto No  | D.               | Geraçad      | o Impre:    | ssao                                                                                                    | Dado              | s da conta er            | n que o bol   | eto foi gera | obi        |           | Total       |             | <b>V</b> Ea      | ectoring   | Ñ co           | branca          |
| NAU             | Dooo      | himonto          |              | Paina E-    | votorina                                                                                                    | Descente          | Acráscimo                | Polinary      | Malor        | Pacabi     | da        | 1.911,34    |             |                  | jotoning   | <u> </u>       |                 |
| Com             |           | LIBNO 1          |              | Daiva La    | ictoring                                                                                                    | 0.00              | 0.00                     | 911 34        | 1            |            | Τα        | otal Marc   | ado         | Reimp            | rime Compr | ov. Receb.     | <u>ې چې</u> کې  |
| - Documentos: V | ERMEL     | . <b>HO</b> em a | trasado. 🗚   | ZUL Fact    | oring.                                                                                                    | <u>Cre</u>        | diário: - <b>F8</b> Rein | npressão - Fi | Reimpressã   | io parcela | a.        | 0,00        |             | S <u>R</u> efina | nciamento  | ÷              | <u>S</u> air    |

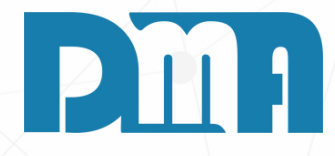

- 1. Ao clicar em cima de uma parcela na parte inferior da tela de consulta de contas a receber, você terá acesso a informações mais detalhadas sobre aquela parcela específica, incluindo os valores recebidos e refinanciados até o momento, bem como o valor total da parcela.
- 2. Essas informações podem ser úteis para acompanhar o andamento do refinanciamento, verificar o saldo devedor restante e monitorar o progresso dos pagamentos.

Caso precise de mais informações ou tenha dúvidas adicionais sobre o refinanciamento, entrar em contato com nosso suporte, estaremos prontos para ajudá-lo.

#### 🧱 CGF - DMA INFORMÁTICA **Financeiro C**adastros **Estoque** <u>L</u>ocação Cont Contas a <u>P</u>agar Contas a <u>R</u>eceber Boletos <u>Fluxo de Caixa</u> Orçamento Controle Bancário Þ Transferência entre contas Geração de Despesa Fixa Empresa en **Cheques Recebidos** 1-DMATEC Movimentação de Cartões Movimentação de Vales Geração de Receita Fixa **Cheques Próprios** Transferência entre Departamentos

1. Navegue até a seção "Financeiro" no menu principal. Geralmente, essa seção está localizada na barra de navegação superior. Clique em "Contas a Receber" para abrir a tela de consulta de contas a receber.

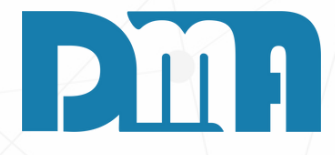

#### REFINANCIAMENTO

| Consu     | lta de C           | ontas  | a Rece  | eber     |           |                |                                                                                                    |             |                               |                     |                        |                                    |                      |                    |              |                  |                          |                                | ×            |
|-----------|--------------------|--------|---------|----------|-----------|----------------|----------------------------------------------------------------------------------------------------|-------------|-------------------------------|---------------------|------------------------|------------------------------------|----------------------|--------------------|--------------|------------------|--------------------------|--------------------------------|--------------|
| Depart. S | Série<br>I<br>Org. | nicial | Nº D    | oc.      | Emisså    | ăo<br><u>I</u> | Vencim                                                                                                    | nento<br>15 | Recebime                      | ento Clien<br>F.Pac | te Gru<br>to Col<br>to | upo<br><u>A</u><br>nta<br><u>A</u> | Vendedor<br>Plano de | r Tipo D<br>Contas | Valor        | 0,00             | Tipo<br>A<br>C R<br>C To | Receber<br>ecebidas<br>odas    | Eiltrar      |
| 🗆 Marca   | ar Todo            | s Du   | iplo cl | lique (d | es)seleci | onar parce     | la <esc< td=""><td>&gt; para lir</td><td>npar os filtro</td><td>s &lt; Alt+I &gt; I</td><td>ntervalo &lt;</td><td>Alt+C &gt;</td><td>&gt; Crediário</td><td>🗖 Dad</td><td>os do Boleto</td><td>Det. Re</td><td>cebimento</td><td>Alterar ju</td><td>uros/multa</td></esc<> | > para lir  | npar os filtro                | s < Alt+I > I       | ntervalo <             | Alt+C >                            | > Crediário          | 🗖 Dad              | os do Boleto | Det. Re          | cebimento                | Alterar ju                     | uros/multa   |
| Viro Doc  |                    | n6     | Pc      | Tp       | Doc O     | rig Fatu       | ura Dt. E                                                                                                    | Emissão     | Dt Vencto                     | Dt Recebto          | Dias Atras             |                                    | Valor                | % Juros            | R\$ Juros    | % Multa          | R\$ Multa                |                                | Total Nº     |
| <         |                    |        |         |          |           |                |                                                                                                    |             | <                             | No data to disp     | lay>                   |                                    |                      |                    |              |                  |                          |                                | >            |
| Depa      | artamen            | to     |         |          |           |                |                                                                                                    |             | Clie                          | nte                 |                        |                                    |                      |                    |              | <b>i</b> 🗈 👦     | - Factor                 | <b>O F s s s s s s s s s s</b> | Deiter       |
|           |                    |        |         |          |           |                |                                                                                                    |             |                               |                     |                        |                                    |                      |                    |              |                  | рисата                   |                                | no baixa     |
|           | Clas               | sifica | ção     |          |           | Fo             | rma Pag                                                                                                    | jto         | Obs                           |                     |                        |                                    |                      |                    | <u>^</u>     | <i>V</i> isual   | za Venda                 | Tran                           | sportar      |
| Gerar     | Bole               | to N   | D.      | G        | eração    | Impress        | 50                                                                                                    | Dado        | s da conta e                  | em que o bol        | eto foi aer            | ado                                |                      |                    | ~            | 🛉 <u>С</u> а     | dastro                   | 🛛 🎸 🖻                          | aixar        |
|           |                    |        |         |          |           |                |                                                                                                    |             |                               |                     |                        |                                    |                      | Total<br>0,00      |              | V V              | ectoring                 | ` <mark>∖</mark> C <u>o</u>    | brança       |
|           | Lonta              | несе   | Dimer   | 10       | E         | aixa Fact      | oring D                                                                                                    | esconto     | Acrescim                      | o Hefinano          | ; Valor                | Receb                              | obio<br>T            | otal Marc          | :ado         | eimp 😓           | rime Compr               | ov. Receb.                     | Pix 🤤        |
| - Documer | ntos: VEI          | RMEL   | .HO er  | n atrasa | do. AZI   | JL Factorir    | ng.                                                                                                    | <u>Cre</u>  | <u>diário:</u> - <b>F8</b> Re | eimpressão - F      | <b>7</b> Reimpress     | ão parce                           | ela.                 |                    |              | S <u>R</u> efina | nciamento                | ÷                              | <u>S</u> air |

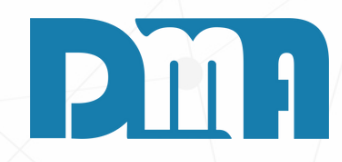

#### **REFINANCIAMENTO TOTAL**

1. Agora na tela de "Consulta de Contas a Receber" vamos filtrar para encontrar a venda que queremos para refinanciamento.

| 🧱 Consulta d  | le Conta  | s a Rec | eber     |                           |           |                      |                                       |               |                                                                                                    |                   |            |               |                      |             | ×                   |
|---------------|-----------|---------|----------|---------------------------|-----------|----------------------|---------------------------------------|---------------|----------------------------------------------------------------------------------------------------|-------------------|------------|---------------|----------------------|-------------|---------------------|
| Depart. Série | 2         | Nº E    | Doc.     | Emissão                   | Ve        | encimento            | Recebimen                             | to Client     | te Gru                                                                                                    | po Vendeo         | lor Tipo D | ocumento      |                      | Tipo        | <u>F</u> iltrar     |
| 1             | Inici     | al      |          | 11                        | 15        | // 15                | 11                                    | 15            | 🕰 🛛                                                                                                    |                   | 3          |               |                      | - I I • A   | Receber             |
| Limpar Org    | ]         |         |          |                           |           |                      |                                       | F.Pag         | to Con                                                                                                    | ta <u>Plano c</u> | le Contas  | Valor         |                      | _   ° R     | ecebidas 📃          |
|               |           |         |          |                           |           |                      |                                       |               | 🕰                                                                                                    |                   | <u> </u>   |               | 0,00                 | ) Сто       | odas ALT + F        |
| Marcar To     | odos [    | Duplo d | lique (  | des)selecionar j          | parcela   | <esc> para lin</esc> | npar os filtros                       | < Alt+I > Ir  | ntervalo </td <td>Alt+C &gt; Crediá</td> <td>rio 🔲 Dad</td> <td>los do Boleto</td> <td>Det. Re</td> <td>cebimento</td> <td>Alterar juros/multa</td> | Alt+C > Crediá    | rio 🔲 Dad  | los do Boleto | Det. Re              | cebimento   | Alterar juros/multa |
| VIO Doc       | Sr        | Pc      | Тр       | Doc Orig                  | Fatura    | Dt. Emissão          | <mark>1 - Dt - ⊽</mark><br>Vencto - ▽ | Dt Recebto    | Dias Atraso                                                                                                    | Val               | or %Juros  | R\$Juros      | % Multa              | R\$ Multa   | Total 🔨             |
| 35573         | 1         | 3       | NF       | VE 006240                 |           | 14/03/2023           | 14/07/2024                            |               |                                                                                                    | 11.383,4          | 0,00       | 0,00          | 0,00                 | 0,00        | 11.383,40           |
| 35597         | 1         | 1       | NF       | DV 006343                 |           | 17/04/2023           | 17/05/2023                            |               | 61                                                                                                    | 26,0              | 0,33       | 5,23          | 10,00                | 2,60        | 33,83               |
| 35587         | 1         | 1       | NF       | VE 006335                 |           | 13/04/2023           | 13/05/2023                            |               | 65                                                                                                    | 30,0              | 0,33       | 6,44          | 10,00                | 3,00        | 39,44               |
| 35558         | 1         | 3       | NF       | VE 006178                 |           | 24/01/2023           | 24/04/2023                            |               | 84                                                                                                    | 577,0             | 0,33       | 159,94        | 10,00                | 57,70       | 794,64              |
| 35558         | 1         | 2       | NF       | VE 006178                 |           | 24/01/2023           | 25/03/2023                            |               | 114                                                                                                    | 576,0             | 0,33       | 216,69        | 10,00                | 57,60       | 850,29              |
| 35565         | 1         | 2       | NF       |                           |           | 23/02/2023           | 25/03/2023                            |               | 114                                                                                                    | 492,0             | 0,33       | 185,09        | 10,00                | 49,20       | 726,29              |
| 35113         | 1         | 1       | NF       | VE 004911                 |           | 05/11/2019           | 17/03/2023                            |               | 122                                                                                                    | 2,3               | 34 0,33    | 0,94          | 10,00                | 0,23        | 3,51                |
| 35574         | 1         | 2       | NF       | VE 006241                 |           | 14/03/2023           | 14/03/2023                            |               | 125                                                                                                    | 1.730,6           | 6 0,33     | 713,90        | 10,00                | 173,07      | 2.617,63            |
| 35565         | 1         | 1       | NF       |                           |           | 23/02/2023           | 23/02/2023                            |               | 144                                                                                                    | 492,0             | 0 0,33     | 233,80        | 10,00                | 49,20       | 775,00              |
| 35558         | 1         | 1       | NF       | VE 006178                 |           | 24/01/2023           | 23/02/2023                            |               | 144                                                                                                    | 577,6             | 36 0,33    | 274,50        | 10,00                | 57,77       | 909,93              |
| 35559         | 1         | 1       | NF       |                           |           | 07/02/2023           | 07/02/2023                            |               | 160                                                                                                    | 3,4               | 7 0,33     | 1,83          | 10,00                | 0,35        | 5,65                |
| 35553         | 1         | 1       | NF       | VE 006079                 |           | 19/09/2022           | 20/12/2022                            |               | 209                                                                                                    | 135,8             | 37 0,33    | 93,71         | 10,00                | 13,59       | 243,17              |
| 35554         | 1         | 1       | NE       |                           |           | 28/09/2022           | 28/09/2022                            |               | 292                                                                                                    | 104,5             | 0,33       | 100,77        | 10,00                | 10,46       | 215,81              |
| 35551         | 1         | 2       | NE       |                           |           | 18/07/2022           | 16/09/2022                            |               | 304                                                                                                    | 100,0             | 0,33       | 100,32        | 10,00                | 10,00       | 210,32              |
| <             |           | _       |          |                           |           |                      |                                       |               |                                                                                                    |                   |            |               |                      |             | >                   |
| Departa       | mento     |         |          |                           |           |                      | Client                                |               |                                                                                                    |                   |            |               | Ñ 🛛                  | uplicata    | 🔁 Estorno Baixa     |
| 1.LU          | IJA       |         |          |                           | _         | MIMUSA II            | NDUSTRIAEU                            | UMERCIU LI    | DA. [2]                                                                                                    |                   |            |               |                      |             |                     |
|               | Classific | cação   |          |                           | Forma     | i Pagto              | Obs                                   |               |                                                                                                    |                   |            | ^             | Visua                | liza Venda  | Transportar         |
| 1234567890 1  | 2345678   | 90 123  | 456789   | 0 1234                    | ME        | NSAL                 |                                       |               |                                                                                                    |                   |            | ~             | <u> +</u> <u>C</u> a | dastro      | 🎻 <u>B</u> aixar    |
| NXO           | Boleto I  | NO.     | U        | ieraçao Imp               | ressao    | Dados                | s da conta er                         | n que o dole  | eto foi gera                                                                                                    | do                | Total      |               | E E                  | actoring    | Cobranca            |
| Со            | nta Rec   | ebime   | nto      | Baixa                     | Factorir  | ng Desconto          | Acréscimo                             | Refinanc      | : Valor                                                                                                    | Recebido          | 322.126    | ,36           |                      |             |                     |
|               |           |         |          |                           |           |                      |                                       |               |                                                                                                    |                   | Total Mar  | cado          | A Keimt              | onine compr | UV. RECED.          |
| - Documentos: | VERME     | LHO e   | em atras | ado. <mark>AZUL</mark> Fa | actoring. | Crea                 | <u>diário:</u> - <b>F8</b> Rein       | npressão - F7 | 7 Reimpressã                                                                                                    | o parcela.        | 11.383,    | 40            | S <u>R</u> efina     | nciamento   | Nair <u>S</u> air   |

1. Para selecionar a venda desejada vamos dar u duplo clique até ela ficar vende e após isso vamos clicar no botão "Refinanciamento"

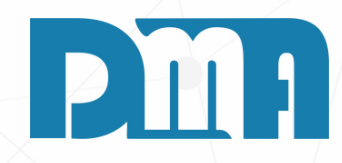

| efinancia       | imento de Parcelas                    |        |                  |         |                      |                      |                       |
|-----------------|---------------------------------------|--------|------------------|---------|----------------------|----------------------|-----------------------|
| Valor           |                                       | Co     | onta Refinancian | nento - |                      | Escolha a            | conta e tecle "ENTER" |
| 11              | .383,40                               |        |                  |         |                      |                      | -                     |
| Data Re         | efinanc.                              | Ope    | erador           |         |                      |                      |                       |
| //              | 15                                    |        |                  |         |                      |                      |                       |
| Acrés           | cimo                                  | Fo     | ormas de Pagame  | ento —  |                      |                      |                       |
|                 | 0,00                                  |        |                  |         |                      |                      | - <u>€</u> ∎ F1       |
| Venci           | mentos                                |        |                  |         |                      |                      |                       |
| Parc            | Vencimento                            |        | Valor            | Parc    | Venci                | mento                | Valor                 |
| 01              | //                                    | 15     | 0,00             | 07      | 11                   | E                    | 0,00                  |
| 02              | //                                    | 15     | 0,00             | 08      | 11                   | 15                   | 0,00                  |
| 03              | 11                                    | 15     | 0,00             | 09      | 11                   | B                    | 0,00                  |
| 04              | 11                                    | 15     | 0,00             | 10      | 11                   | 15                   | 0,00                  |
| 05              | 11                                    | 15     | 0,00             | 11      | 11                   | 15                   | 0,00                  |
| 06              | 11                                    | 15     | 0,00             | 12      | 11                   | 15                   | 0,00                  |
| Ve              | ncimento Sábado/D                     | oming  | Jo               |         |                      |                      |                       |
| Tot             | al Parc                               | ela    | as               |         | RS                   | \$                   | 0,00                  |
| □ Fazo<br>□ Dia | er arredondament<br>Fixo das Parcelas | o na ' | 1a. parcela      |         | <ul> <li></li> </ul> | ' Con <u>f</u> irmar | 🔞 <u>C</u> ancelar    |

- 5. Por fim, clique no botão "Confirmar" para realizar o refinanciamento das parcelas.

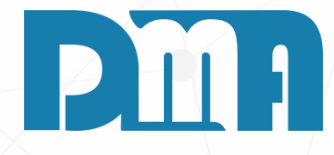

#### **REFINANCIAMENTO DE PARCELAS**

Na tela de refinanciamento de parcelas, siga os passos abaixo para realizar o refinanciamento:

- 1. Selecione a conta de refinanciamento desejada na opção "Conta de Refinanciamento".
- 2. Informe o operador responsável pelo refinanciamento.
- 3. Se houver juros ou um valor de acréscimo a ser
- adicionado, preencha essas informações no campo acréscimo.
- 4. Escolha a forma de pagamento para o refinanciamento.

É importante destacar que o refinanciamento de parcelas permite reajustar os pagamentos de forma mais flexível, com a possibilidade de adicionar juros ou acrescentar um valor extra. Certifique-se de verificar todas as informações antes de confirmar o refinanciamento.

| Valor<br>11.383,40                                                        | <b>Conta Refinancia</b><br>CAIXA NOVO | mento          | Escolha a conta e tecle "ENTER" |                                 |
|---------------------------------------------------------------------------|---------------------------------------|----------------|---------------------------------|---------------------------------|
| ata Refinanc. O                                                           | perador                               |                |                                 |                                 |
| 1/05/2023 🗉 1                                                             | DMA INI                               | FORMATICA      |                                 |                                 |
| Acréscimo                                                                 | Formas de Pagam                       | ento           |                                 |                                 |
| 150,00                                                                    | 03 VEZES                              |                | <u>▼</u> <u>€1</u> F1           |                                 |
| Vencimentos                                                               |                                       |                |                                 |                                 |
| Parc Vencimento                                                           | Valor                                 | Parc Venciment | o Valor                         |                                 |
| 01 10/06/20                                                               |                                       | 07             | 0,00                            |                                 |
| Mensagem                                                                  |                                       |                | ×                               |                                 |
| Informe as                                                                | enha do operador !                    |                | 0,00                            |                                 |
| 03 09/08/20                                                               |                                       |                | 0,00                            |                                 |
| 04 / /                                                                    | ΟΚ                                    | Cancel         | 0,00                            |                                 |
| 05 // 15                                                                  | 0.00                                  | 11 / /         | 国 000                           |                                 |
|                                                                           |                                       |                |                                 |                                 |
|                                                                           | 0,00                                  |                | <u> </u>                        |                                 |
| Vencimento Sábado/Dom                                                     | ingo                                  |                | Mancagom                        |                                 |
| Total Darag                                                               |                                       | ЪФ             | 1 Iviensagem                    |                                 |
| TUIAI FAICE                                                               | as                                    | ηφ             |                                 |                                 |
| <ul> <li>Fazer arredondamento n</li> <li>Dia Fixo das Parcelas</li> </ul> | a 1a. parcela                         | 🗸 Con          | firm 🚺 Refinanc                 | iamento realizado com sucesso ! |
|                                                                           |                                       |                |                                 | ОК                              |
|                                                                           |                                       |                |                                 |                                 |

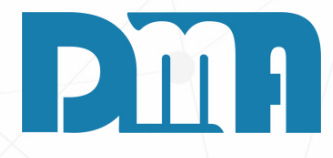

- L Após clicar no botão "Confirmar" no refinanciamento de parcelas, uma mensagem irá aparecer solicitando que você insira a senha do operador. Digite a senha corretamente e clique em "OK" para prosseguir com o refinanciamento.
- 2. Em seguida, uma nova mensagem será exibida informando que o refinanciamento foi realizado com sucesso. Isso significa que as alterações nas parcelas foram efetuadas de acordo com as configurações definidas.
- 3. Essa mensagem confirma que o refinanciamento foi concluído e as novas condições de pagamento das parcelas foram aplicadas com sucesso.
- 4. Após isso volte para a tela de consulta e filtre pelo numero de documento por exemplo, assim você consegue ter um controle e ver informações relevantes.

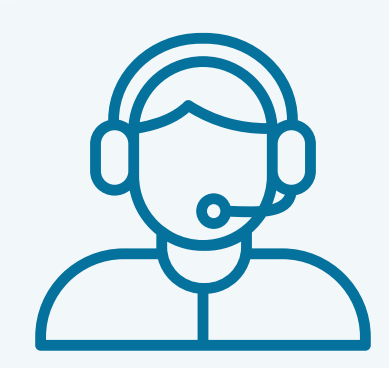

Prezado(a) usuário(a),

Espero que o manual fornecido tenha sido útil para esclarecer suas dúvidas e auxiliá-lo(a) no uso do sistema. Caso ainda existam questões pendentes ou se surgirem novas dúvidas, não hesite em entrar em contato conosco.

Nossa equipe de suporte está pronta para ajudá-lo(a) e fornecer o suporte necessário para garantir que você obtenha o máximo do sistema CGF Vendas. Estamos à disposição para esclarecer qualquer dúvida adicional, fornecer orientações ou oferecer assistência técnica. Não hesite em nos contatar por meio dos canais disponíveis, como telefone, e-mail ou chat. Estamos comprometidos em fornecer um excelente atendimento e em ajudá-lo(a) a aproveitar todas as funcionalidades do sistema.

Agradecemos sua confiança em nosso suporte e esperamos poder ajudá-lo(a) novamente.

Atenciosamente, Equipe de Suporte CGF.

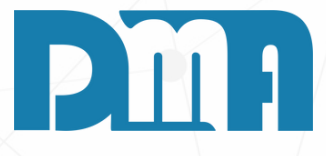